## Cette procédure permet le dépôt de document dans la base de connaissances

| 1) Aller sur GLPI                                                                     | avec son compte Super-A                                                                 | Admin                                                                                |              |
|---------------------------------------------------------------------------------------|-----------------------------------------------------------------------------------------|--------------------------------------------------------------------------------------|--------------|
| ← → C ▲ Non sécurisé   10.10.0.128/front/central.php                                  |                                                                                         | ල් 🛧 🕻                                                                               |              |
| CIPI @ Accueil                                                                        |                                                                                         | Rechercher Q Super-Adn                                                               | in TH -      |
| Chercher dans le menu     Tableau de bord     Vue person                              | nelle Vue groupe Vue globale Flux RSS Tous                                              |                                                                                      | -            |
| Parc     Assistance     Assistance                                                    | adossier racine du serveur web n'est pas sécurisée car elle permet l'accès à des fichio | ers non publics. Référez-vous à la documentation d'installation pour plus de détails |              |
| Gestion     Central     Central     Central                                           |                                                                                         | 5040                                                                                 | 0            |
| 0° Projets<br>D Notes<br>D Elva P86                                                   |                                                                                         |                                                                                      |              |
| Base de<br>connaissances                                                              | teur Matériel réseau Téléphone                                                          |                                                                                      |              |
| Réservations     Rapports     Licence     O                                           | vr D D D D D D D D D D D D D D D D D D D                                                |                                                                                      |              |
| Recherches     sauvegardées     des     des     des                                   |                                                                                         | Aucune donnée trouvée                                                                |              |
| Administration      Administration      Aucune domée trouvée     Aucune domée trouvée | Aucune donnée trouvée Aucune donnée trouvée St                                          | latuts des tickets par mois                                                          | 0            |
| Ordinateurs par<br>Fabricant                                                          | Moniteurs par Modèle 🖵 Matériels réseau 😕 0                                             | 0 <b>()</b> 0 <b>()</b> 0                                                            | 0            |
| 3 O                                                                                   | 이 왕 이 방 이 Document                                                                      | ket Tickets en retard Problème Changement                                            |              |
| K Réduire le menu                                                                     | 8 2 0 <b>0 0</b>                                                                        |                                                                                      |              |
|                                                                                       |                                                                                         |                                                                                      |              |
| 2) Cliquer sur <b>ou</b>                                                              | <mark>tils</mark> dans la barre à gauch                                                 | ne puis dans <mark>Base de co</mark>                                                 | nnaissances. |
| , <u>.</u>                                                                            |                                                                                         |                                                                                      |              |
| <b>G</b> LPI                                                                          |                                                                                         |                                                                                      |              |
| ➡ Chercher dans le menu                                                               |                                                                                         |                                                                                      |              |
| 🏟 Parc 🗸 🗸                                                                            |                                                                                         |                                                                                      |              |
| බ Assistance ∽                                                                        |                                                                                         |                                                                                      |              |
| G Gestion ~                                                                           |                                                                                         |                                                                                      |              |
| 🖨 Outils 🗸 🗸                                                                          |                                                                                         |                                                                                      |              |
| 0º Projets                                                                            |                                                                                         |                                                                                      |              |
| ₽ Notes                                                                               |                                                                                         |                                                                                      |              |
| ີ Flux RSS                                                                            |                                                                                         |                                                                                      |              |
| Base de connaissances                                                                 |                                                                                         |                                                                                      |              |
| Réservations                                                                          |                                                                                         |                                                                                      |              |
| 🕄 Rapports                                                                            |                                                                                         |                                                                                      |              |
| බ් Recherches<br>sauvegardées                                                         |                                                                                         |                                                                                      |              |
| 🛓 OCS Inventory NG                                                                    |                                                                                         |                                                                                      |              |

3) Une fois sur la page de la base de connaissances cliquer sur **ajouter** en haut de la page

| G Interface standard  |                                                |                                    |            |                                   |
|-----------------------|------------------------------------------------|------------------------------------|------------|-----------------------------------|
| <b>G</b> LPI          | 🏟 Accueil / 🖨 Outils / 🕲 Base de connaissances | + Ajouter Q Rechercher             | Rechercher | Q Super-Admin<br>Entité racine TH |
| Chercher dans le menu | Rechercher Parcourir Gérer                     |                                    |            |                                   |
| 🍄 Parc 🗸              |                                                | Mes articles pop publiés - Envoyer |            |                                   |
| බ Assistance ∽        |                                                |                                    |            |                                   |
| Gestion ~             |                                                | Aucun element nouve                |            |                                   |
| 🖨 Outils 🗸 🗸          |                                                |                                    |            |                                   |
| 0° Projets            |                                                |                                    |            |                                   |
| Notes                 |                                                |                                    |            |                                   |
| ີກ Flux RSS           |                                                |                                    |            |                                   |

4) Remplir les informations

Catégorie : Dans quelle catégorie le document sera rangé

<u>Placer cet élément dans la FAQ</u> : permet de rendre le document directement visible dans la FAQ, qui est un ensemble de questions/réponses visible des utilisateurs de GLPI <u>Visibilité</u> : Permet de choisir quand et jusque quand le document sera disponible <u>Sujet</u> : le titre du document

<u>Contenu</u> : zone de texte où l'on va écrire le document ou déposer le document directement <u>Cible</u> : qui pourra voir le document (dans notre cas je choisis cible : entité -> entité racine) Une fois complété appuyer sur **ajouter** 

| tégories de la base de connaissances | +                                                                                                    |
|--------------------------------------|----------------------------------------------------------------------------------------------------|
| acer cet élément dans la FAQ         | Non 💌                                                                                                    |
| ible depuis                          | 1 Visible jusqu'à                                                                                                    |
| iet                                  |                                                                                                    |
|                                      | Paragraphe $\vee$ B $I$ A $\vee$ A $\vee$ $\scriptstyle\scriptstyle$ |
|                                      |                                                                                                    |
|                                      |                                                                                                    |
| ntenu                                |                                                                                                    |
|                                      | Fichier(s) (2 Mio maximum) i                                                                                                    |
|                                      | Sélect. fichiers Aucun fichier choisi                                                                                                    |
| le le                                |                                                                                                    |
| IC                                   | ·····••                                                                                                    |
|                                      | + Ajouter                                                                                                    |
|                                      |                                                                                                    |
|                                      |                                                                                                    |
|                                      |                                                                                                    |
|                                      |                                                                                                    |
|                                      |                                                                                                    |
|                                      |                                                                                                    |

| Accueil                                                                                                    |                                      | Self-Se<br>Entité ra                      |
|----------------------------------------------------------------------------------------------------|--------------------------------------|-------------------------------------------|
| ① Tickets                                                                                                    | + Créer un ticket                    | NOTES PUBLIQUES                           |
| Nouveau                                                                                                    | ٥                                    | Sujets les plus populaires                |
| ⊖ En cours (Attribué)                                                                                                    | ٥                                    | OProcédure de création de ticket sur GLPI |
| 🛱 En cours (Planifié)                                                                                                    | ٥                                    | Dernières mises à jour                    |
| En attente                                                                                                    | 0                                    | Procédure de création de ticket sur GLPI  |
| O Résolu                                                                                                    | ٥                                    |                                           |
| ● Clos                                                                                                    | ٥                                    |                                           |
| Supprimé                                                                                                    | 0                                    |                                           |
| FLUX RSS PUBLICS                                                                                                    |                                      |                                           |
| Sujets les plus récents                                                                                                    |                                      |                                           |
| Procédure de création de ticket sur GLPI                                                                                                    |                                      |                                           |
|                                                                                                    |                                      |                                           |
| 6) On peut directemen<br>Il pourra donc lire la<br>Itégorie : Aides aux utilisateurs<br>ujet                                                                            | nt voir que le docume<br>a procédure | ent est remonté à l'utilisateur           |
| 6) On peut directemer<br>Il pourra donc lire la<br>atégorie : Aides aux utilisateurs<br>ujet<br>océdure de création de ticket sur GLPI<br>ontenu                        | nt voir que le docume<br>a procédure | ent est remonté à l'utilisateur           |
| 6) On peut directemer<br>Il pourra donc lire la<br>atégorie : Aides aux utilisateurs<br>ujet<br>océdure de création de ticket sur GLPI<br>ontenu<br>ocuments            | nt voir que le docume<br>a procédure | ent est remonté à l'utilisateur           |
| 6) On peut directemer<br>Il pourra donc lire la<br>atégorie : Aides aux utilisateurs<br>ujet<br>océdure de création de ticket sur GLPI<br>ontenu<br>ocuments<br>Fichier | nt voir que le docume<br>a procédure | ent est remonté à l'utilisateur           |

Cette procédure permet la création d'un ticket sur GLPI

| 1) Aller sur GL                                                                                                    | .PI avec son compte utilisa | teur |                   |  |
|----------------------------------------------------------------------------------------------------|-----------------------------|------|-------------------|--|
| <b>G</b> LPI                                                                                                    | l Accueil                   |      |                   |  |
| Accueil                                                                                                    | ① Tickets                   |      | + Créer un ticket |  |
| Creer un ticket     Tickets                                                                                                    | Nouveau                     |      | 0                 |  |
| <ul> <li>Réservations</li> <li>Foire aux questions</li> </ul>                                                                                                    | O En cours (Attribué)       |      | 0                 |  |
|                                                                                                    | 🛱 En cours (Planifié)       |      | 0                 |  |
|                                                                                                    | En attente                  |      | 0                 |  |
|                                                                                                    | O Résolu                    |      | 0                 |  |
|                                                                                                    |                             |      |                   |  |
|                                                                                                    |                             |      | U                 |  |
|                                                                                                    | PLOA R53 POELOS             |      |                   |  |
| Ģ                                                                                                    | .PI                         |      |                   |  |
| n Accueil                                                                                                    |                             |      |                   |  |
| + Créer un t                                                                                                    | icket                       |      |                   |  |
| ① Tickets                                                                                                    |                             |      |                   |  |
| 🛱 Réservatio                                                                                                    | ons                         |      |                   |  |
|                                                                                                    |                             |      |                   |  |
| Foire aux of                                                                                                    | questions                   |      |                   |  |
| Foire aux of a contract of the second second sec | questions                   |      |                   |  |

| 3) Une fois sur la                                                                                                    | page de création d'un ticket                                                                                                    |                                                                                                    |
|----------------------------------------------------------------------------------------------------|----------------------------------------------------------------------------------------------------|----------------------------------------------------------------------------------------------------|
| Remplir les inf<br>• Type : c<br>• Catégori<br>• Urgence<br>basse)<br>• Elément<br>• Observa<br>suivi pe<br>• Titre : tit<br>• Descript | ormations<br>hoisir entre déclarer un incid<br>ie : permet de trier une dema<br>e étant associée à un seul ty<br>e : choisir le niveau d'urgence<br>associés : liste les articles a<br>ateur : utilisateur qui peut sui<br>ut se faire depuis l'interface (<br>re du ticket<br>ion : contient toutes les donn                                                                                                    | ent ou faire une demande<br>ande ou un incident par nature, une<br>pe<br>e de l'incident (entre très haute et très<br>associés à ce ticket<br>vre un ticket mais sans le modifier ; le<br>GLPI ou par réception de notifications<br>nées saisies dans le formulaire |
| 4) Une fois les in                                                                                                    | formations remplis cliquer su                                                                                                    | Ir soumettre la demande<br>Self-Service Us ~                                                                                                    |
| Description de la demande ou de                                                                                                    | l'incident                                                                                                    |                                                                                                    |
| Type<br>Catégorie<br>Urgence<br>Éléments associés<br>Observateurs<br>Titre<br>Description                                               | Incident    Incident  Incident  Inci |                                                                                                    |
|                                                                                                    | Fichier(s) (2 Mio maximum) <u>i</u><br>Glissez et déposez votre fichier ici, ou<br>Sélect. fichiers Aucun fichier choisi                                                                                                    |                                                                                                    |
|                                                                                                    | + Soumettre la demande                                                                                                    |                                                                                                    |
|                                                                                                    |                                                                                                    |                                                                                                    |

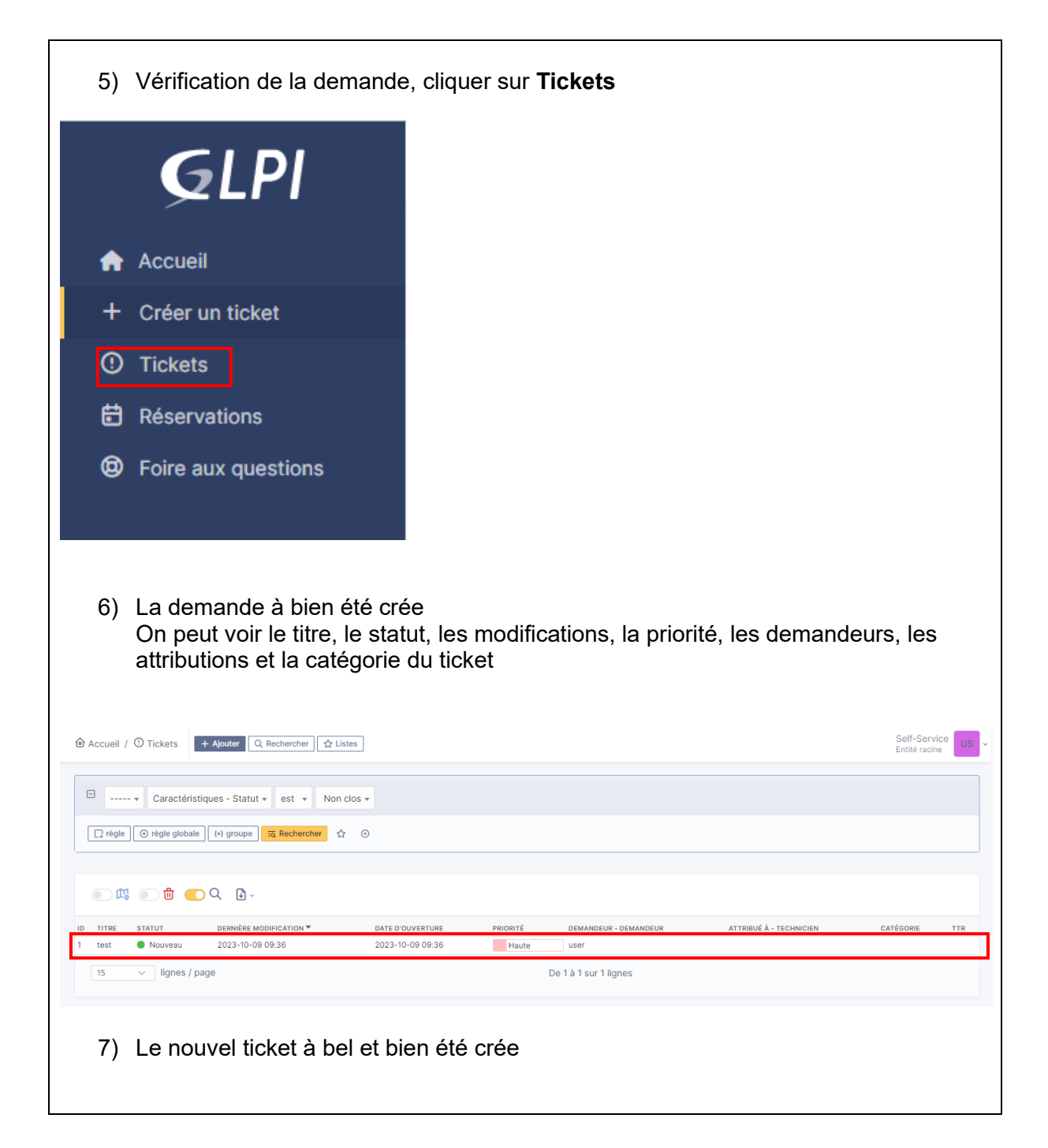

## Cette procédure permet la création d'un nouvel utilisateur sur GLPI

| 1) Aller s                                                                        | ur GLPI                                                                                                    |                                                                     |         |
|-----------------------------------------------------------------------------------|----------------------------------------------------------------------------------------------------|---------------------------------------------------------------------|---------|
| GLPI                                                                              |                                                                                                    | Rechercher Q Super-Adm<br>Entité racine                             | іп тн - |
| Chercher dans le menu                                                             | Tableau de bord         Vue personnelle         Vue groupe         Vue globale         Flux RSS         Tous                                                                                                    |                                                                     |         |
| Assistance                                                                        | La configuration du dossier racine du serveur web n'est pas sécurisée car elle permet l'accès à des fichiers non publics. Ré                                                                                                    | éférez-vous à la documentation d'installation pour plus de détails. |         |
| Outils  Administration  Configuration                                             | Central v +                                                                                                    | 5 6 % 8 0                                                           | 0       |
|                                                                                   | Logiciel Ordinateur Ordinateur                                                                                                    |                                                                     |         |
|                                                                                   | 0 C C C C C C C C C C C C C C C C C C C                                                                                                    | Aucune donnée trouvée                                               |         |
|                                                                                   |                                                                                                    |                                                                     |         |
|                                                                                   | Aucune donnée trouvée Aucune donnée trouvée Aucune donnée trouvée Statuts des ticket                                                                                                    | ts par mois                                                         | ()      |
|                                                                                   | Ordinateurs par<br>Fabricant Moniteurs par Modèle 🖵 Matériels réseau 🔄 0 🕐                                                                                                    | 0 O O O Changement                                                  | ٢       |
|                                                                                   | 1 0 0 0 Document                                                                                                    |                                                                     |         |
| ଝ Réduire le menu                                                                 | 1 Section Profiles Profiles Profile Accurate dor Accurate dor Accurate | nnée trouvée Aucune donnée trouvée                                  |         |
| 2) Clique                                                                         | r sur <b>Administration</b> dans la barre à gauche.                                                                                                    |                                                                     |         |
| Ensuit                                                                            | e appuyer sur <b>utilisateurs.</b>                                                                                                    |                                                                     |         |
| €LPI <sup>©</sup>                                                                 | R Accuel                                                                                                    | techercher Q Super-Admin TH ~                                       |         |
| <ul> <li>↔ Chercher dans le menu</li> <li>↔ Parc</li> <li>↔ Assistance</li> </ul> | Tableau de bord Vue personnelle Vue groupe Vue globale Flux RSS Tous<br>• La configuration du dossier racine du serveur web n'est pas sécurisée car elle permet l'accès à des fichiers non publics. Référez-vous à                                                                                                    | la documentation d'installation pour plus de détails.               |         |
| G Gestion ✓                                                                       | Central v +                                                                                                    | 50 ~ ± 20                                                           |         |
| C Administration ↓<br>R Ltilisateurs                                              |                                                                                                    |                                                                     |         |
| x <u>G</u> roupes<br>♦ E <u>n</u> tités<br>□ Règles                               | Logiciel Ordinateur October                                                                                                    |                                                                     |         |
| ロ Dictionnaires<br>え Profils                                                      | Ukence D D D D D D D D D D D D D D D D D D D                                                                                                    |                                                                     |         |
| File d'attente des<br>notifications                                               |                                                                                                    | Aucune donnée trouvée                                               |         |
| <ul> <li></li></ul>                                                               | Aucure donnée trouvée Aucure donnée trouvée Aucure donnée trouvée Statuts des tickets par mois                                                                                                    |                                                                     |         |
|                                                                                   | Ordinateurs par<br>Fabricant C Moniteurs par Modèle C Matériels réseau 18 0 0 10 16 16 16 16 16 16 16 16 16 16 16 16 16                                                                                                    | etard Problème O Changement                                         |         |
|                                                                                   | 1 O O O Document                                                                                                    |                                                                     |         |
| Kéduire le menu                                                                   | 1 Secure domine travele                                                                                                    | Aucune donnée trouvée                                               |         |
|                                                                                   |                                                                                                    |                                                                     |         |

| CIDI                                                                                                    |                                                                                                    | Accueil / 🕥                                                                                                    | dministration                                                                                                    | / & Utilisateurs                                                                                                    | + Alouter                                                                                                    | Q Recharcher                                                                                                    | 12 Listes                                                                                         |                                                                                              |                                                | Rechard                   | her                                   | 0     | 2              | Super-Adi            | min TH      | J |
|----------------------------------------------------------------------------------------------------|----------------------------------------------------------------------------------------------------|----------------------------------------------------------------------------------------------------|----------------------------------------------------------------------------------------------------|----------------------------------------------------------------------------------------------------|----------------------------------------------------------------------------------------------------|----------------------------------------------------------------------------------------------------|---------------------------------------------------------------------------------------------------|----------------------------------------------------------------------------------------------|------------------------------------------------|---------------------------|---------------------------------------|-------|----------------|----------------------|-------------|---|
| GLPI                                                                                                    |                                                                                                    | a necosi / cr                                                                                                    | Gininatioton                                                                                                    | 1                                                                                                    | - Advance                                                                                                    | S. House Char                                                                                                    | Pf closes                                                                                         |                                                                                              |                                                |                           |                                       |       |                | Entité racin         | ie <b>I</b> |   |
| Chercher dans le menu<br>Parc ~                                                                                                    | · ·                                                                                                    | Actions                                                                                                    | Ajouter utilis                                                                                                    | ateur                                                                                                    |                                                                                                    |                                                                                                    |                                                                                                   |                                                                                              |                                                |                           |                                       |       |                |                      |             |   |
| Assistance ~                                                                                                    | ~                                                                                                    | • • • • •                                                                                                    | Éléments visu                                                                                                    | alisés 🕶 contier                                                                                                    | nt 🕶                                                                                                    |                                                                                                    |                                                                                                   |                                                                                              |                                                |                           |                                       |       |                |                      |             |   |
| Gestion ~<br>Outils ~                                                                                                    | č                                                                                                    | [] règle ⊙                                                                                                    | ègle globale                                                                                                    | (+) groupe                                                                                                    | chercher 🟠                                                                                                    | ۲                                                                                                    |                                                                                                   |                                                                                              |                                                |                           |                                       |       |                |                      |             |   |
| Administration ~                                                                                                    | •                                                                                                    |                                                                                                    |                                                                                                    |                                                                                                    |                                                                                                    |                                                                                                    |                                                                                                   |                                                                                              |                                                |                           |                                       |       |                |                      |             |   |
| 유 Utilisateurs<br>있 Groupes                                                                                                    |                                                                                                    | ⊊ Actions                                                                                                    |                                                                                                    | te 💿 🖞 (                                                                                                    | <u> </u>                                                                                                    | •                                                                                                    |                                                                                                   |                                                                                              |                                                |                           |                                       |       |                |                      |             |   |
|                                                                                                    |                                                                                                    | S glpi-sy                                                                                                    | tem                                                                                                    |                                                                                                    | NON                                                                                                    | M DE FAMILLE                                                                                                    |                                                                                                   | COURRIELS                                                                                    | ΤÉ                                             | LÉPHONE                   |                                       | LIEU  |                | ACTIF<br>Oul         |             |   |
| Règles     Dictionnaires                                                                                                    |                                                                                                    | TH thomas                                                                                                    |                                                                                                    |                                                                                                    |                                                                                                    |                                                                                                    |                                                                                                   |                                                                                              |                                                |                           |                                       |       |                | Oui                  |             |   |
| 2 Profils                                                                                                    |                                                                                                    | 15 V                                                                                                    | lignes / page                                                                                                    |                                                                                                    |                                                                                                    |                                                                                                    |                                                                                                   | De 1 à 2 sur 2 l                                                                             | gnes                                           |                           |                                       |       |                |                      |             |   |
| File d'attente des<br>notifications                                                                                                    |                                                                                                    |                                                                                                    |                                                                                                    |                                                                                                    |                                                                                                    |                                                                                                    |                                                                                                   |                                                                                              |                                                |                           |                                       |       |                |                      |             |   |
| Journaux                                                                                                    |                                                                                                    |                                                                                                    |                                                                                                    |                                                                                                    |                                                                                                    |                                                                                                    |                                                                                                   |                                                                                              |                                                |                           |                                       |       |                |                      |             |   |
| Configuration ~                                                                                                    | ~                                                                                                    |                                                                                                    |                                                                                                    |                                                                                                    |                                                                                                    |                                                                                                    |                                                                                                   |                                                                                              |                                                |                           |                                       |       |                |                      |             |   |
|                                                                                                    |                                                                                                    |                                                                                                    |                                                                                                    |                                                                                                    |                                                                                                    |                                                                                                    |                                                                                                   |                                                                                              |                                                |                           |                                       |       |                |                      |             |   |
|                                                                                                    |                                                                                                    |                                                                                                    |                                                                                                    |                                                                                                    |                                                                                                    |                                                                                                    |                                                                                                   |                                                                                              |                                                |                           |                                       |       |                |                      |             |   |
|                                                                                                    |                                                                                                    |                                                                                                    |                                                                                                    |                                                                                                    |                                                                                                    |                                                                                                    |                                                                                                   |                                                                                              |                                                |                           |                                       |       |                |                      |             |   |
|                                                                                                    |                                                                                                    |                                                                                                    |                                                                                                    |                                                                                                    |                                                                                                    |                                                                                                    |                                                                                                   |                                                                                              |                                                |                           |                                       |       |                |                      |             |   |
| Réduire le menu                                                                                                    |                                                                                                    |                                                                                                    |                                                                                                    |                                                                                                    |                                                                                                    |                                                                                                    |                                                                                                   |                                                                                              |                                                |                           |                                       |       |                |                      |             |   |
|                                                                                                    |                                                                                                    |                                                                                                    |                                                                                                    |                                                                                                    |                                                                                                    |                                                                                                    |                                                                                                   |                                                                                              |                                                |                           |                                       |       |                |                      |             |   |
| 4) Rer                                                                                                    | mp                                                                                                    | lir les                                                                                                    | infor                                                                                                    | matior                                                                                                    | ns du                                                                                                    | nouv                                                                                                    | el utilis                                                                                         | ateur                                                                                        |                                                |                           |                                       |       |                |                      |             |   |
| Le n<br>Actif<br>Valio<br>Télé<br>Matr<br>Titre<br>Hab                                                                                                    | mot<br>if : s<br>ide c<br>épho<br>tricu<br>e : p                                                                                                    | de pas<br>i le cor<br>depuis<br>one : re<br>le : si le<br>ermet                                                                                                    | se sei<br>npte e<br>à pai<br>nseig<br>e com<br>de dor                                                                 | t à séc<br>st activ<br>tir de q<br>ner le te<br>ote fait<br>ner un                                                                                                 | uriser<br>é ou d<br>uelle c<br>élépho<br>partie<br>poste                                                                                                | le com<br>lésactiv<br>date le<br>one<br>d'un se                                                                     | pte<br>ré<br>compte :<br>ervice de                                                                | sera activ<br>Police o                                                                       | é<br>u genda                                   | rmeri                     | e                                     |       |                |                      |             |   |
| Le n<br>Actif<br>Valio<br>Télé<br>Matr<br>Titre<br>Hab<br>Cou<br>Valio<br>Caté<br>Réc<br>Entif                                                                                                    | mot<br>if : s<br>ide c<br>épho<br>tricu<br>e : p<br>oilita<br>urrie<br>ide j<br>cégo<br>curs<br>ité :                                                                                                    | de pas<br>i le con<br>depuis<br>one : re<br>le : si le<br>permet<br>ition Pr<br>l : l'adr<br>usqu'à<br>rie : afi<br>if : droi<br>dans c                                                              | se sei<br>à par<br>nseig<br>com<br>de dor<br>ofil : D<br>esse c<br>: com<br>n de re<br>sur le<br>uel gr               | t à séc<br>st activ<br>tir de q<br>ner le te<br>tote fait<br>ner un<br>onne p<br>le cour<br>bien de<br>enseigr<br>ss sous<br>oupe se                               | uriser<br>é ou d<br>uelle c<br>élépho<br>partie<br>poste<br>lus ou<br>rier Ele<br>temps<br>temps<br>e temps<br>e temps<br>e temps<br>e temps<br>e a aff | le com<br>ésactiv<br>date le<br>one<br>d'un se<br>moins<br>ectronic<br>s le cor<br>ur chaq<br>ecter le              | pte<br>/é<br>compte :<br>ervice de<br>de perm<br>que de l'<br>mpte res<br>jue utilis:<br>e nouvel | sera activ<br>Police of<br>nission au<br>utilisateur<br>te actif<br>ateur une<br>utilisateur | é<br>u genda<br>profil cr<br>catégor           | rmeri<br>ée<br>ie         | e                                     |       |                |                      |             |   |
| Le n<br>Actif<br>Valic<br>Télé<br>Matr<br>Titre<br>Hab<br>Cou<br>Valic<br>Caté<br>Réc<br>Entif                                                                                                    | mot<br>if : s<br>ide c<br>épho<br>tricu<br>e : p<br>oilita<br>urrie<br>ide j<br>idé go<br>curs<br>idé :                                                                                                    | de pas<br>i le con<br>depuis<br>one : re<br>le : si le<br>ermet<br>tion Pr<br>I : l'adr<br>usqu'à<br>rie : afi<br>if : droi<br>dans c                                                                | se sei<br>a par<br>nseig<br>e com<br>de dor<br>ofil : D<br>esse c<br>: com<br>n de re<br>sur le<br>uel gr             | t à séc<br>st activ<br>tir de q<br>ner le tr<br>onne p<br>le courn<br>bien de<br>enseigr<br>es sous<br>oupe se                                                     | uriser<br>é ou d<br>uelle c<br>élépho<br>partie<br>poste<br>lus ou<br>rier Ele<br>temps<br>her pou<br>-entité<br>era aff                                | le com<br>lésactiv<br>date le<br>ne<br>d'un se<br>moins<br>ectronic<br>s le cor<br>ur chaq<br>s.<br>ecter le        | pte<br>vé<br>compte :<br>ervice de<br>de perm<br>que de l'<br>mpte res<br>jue utilis:<br>e nouvel | sera activ<br>Police or<br>nission au<br>utilisateur<br>te actif<br>ateur une<br>utilisateur | é<br>u genda<br>profil cr<br>catégor           | rmeri<br>ée<br>ie         | ē                                     | Q     | Supe<br>Entité | er-Admin<br>∳ racine | ТН          |   |
| Le n<br>Actif<br>Valic<br>Télé<br>Matr<br>Titre<br>Hab<br>Cou<br>Valic<br>Caté<br>Réc<br>Entif                                                                                                    | mot<br>if : s<br>ide c<br>épho<br>tricu<br>e : p<br>polita<br>urrie<br>ide j<br>cégo<br>curs<br>ité :                                                                                                    | de pas<br>i le cor<br>depuis<br>one : re<br>le : si lo<br>permet<br>ition Pr<br>l : l'adr<br>usqu'à<br>rie : afi<br>if : droi<br>dans c                                                              | se sei<br>a par<br>nseig<br>com<br>de dor<br>ofil : D<br>esse c<br>: com<br>n de re<br>sur le<br>uel gr               | t à séc<br>st activ<br>tir de q<br>ner le te<br>ote fait<br>ner un<br>onne p<br>le courr<br>bien de<br>enseigr<br>s sous<br>oupe se                                | uriser<br>é ou d<br>uelle c<br>élépho<br>partie<br>poste<br>lus ou<br>rier Ele<br>temps<br>er pou<br>-entité<br>era aff                                 | le com<br>ésactiv<br>date le<br>one<br>d'un se<br>moins<br>ectronic<br>s le cor<br>ur chaq<br>es.<br>ecter le       | pte<br>vé<br>compte :<br>ervice de<br>de perm<br>que de l'<br>mpte res<br>jue utilis;<br>e nouvel | sera activ<br>Police of<br>nission au<br>utilisateur<br>te actif<br>ateur une<br>utilisateur | é<br>u genda<br>profil cr<br>catégor           | rmeri<br>rée<br>ie        | e                                     | Q     | Supe<br>Entité | er-Admin<br>racine   | ТН          |   |
| Le n<br>Actif<br>Valic<br>Télé<br>Matr<br>Titre<br>Hab<br>Cou<br>Valic<br>Caté<br>Réc<br>Entif                                                                                                    | mot<br>if : s<br>ide c<br>épho<br>tricu<br>e : p<br>oilita<br>urrie<br>ide j<br>iégo<br>curs<br>ité :                                                                                                    | de pas<br>i le con<br>depuis<br>one : re<br>le : si lo<br>permet<br>tion Pr<br>I : l'adr<br>usqu'à<br>rie : afi<br>if : droi<br>dans c                                                               | se sei<br>apte e<br>à par<br>nseig<br>com<br>de dor<br>ofil : D<br>esse c<br>: com<br>n de re<br>sur le<br>uel gr     | t à séc<br>st activ<br>tir de q<br>ner le te<br>ote fait<br>ner un<br>onne p<br>le courr<br>bien de<br>enseigr<br>es sous<br>oupe se                               | uriser<br>é ou d<br>uelle c<br>élépho<br>partie<br>poste<br>lus ou<br>rier Ele<br>temps<br>rer pou<br>-entité<br>era aff                                | le com<br>ésactiv<br>date le<br>one<br>d'un se<br>moins<br>ectronic<br>s le cor<br>ur chaq<br>s.<br>ecter le        | pte<br>/é<br>compte :<br>ervice de<br>de perm<br>que de l'<br>mpte res<br>jue utilis:<br>e nouvel | sera activ<br>Police or<br>ission au<br>utilisateur<br>te actif<br>ateur une<br>utilisateur  | é<br>u genda<br>profil cr<br>catégor           | rmeri<br>ée<br>ie         | ie                                    | ٩     | Supe           | ar-Admin             | ТН          |   |
| Le n<br>Actif<br>Valic<br>Télé<br>Matr<br>Titre<br>Hab<br>Cou<br>Valic<br>Caté<br>Réc<br>Entif                                                                                                    | mot<br>if : s<br>ide c<br>épho<br>tricu<br>e : p<br>polita<br>urrie<br>ide j<br>c<br>égo<br>curs<br>ité :                                                                                                    | de pas<br>i le con<br>depuis<br>one : re<br>le : si lu<br>ermet<br>tition Pr<br>I : l'adr<br>usqu'à<br>rie : afi<br>if : droi<br>dans c                                                              | se sei<br>a par<br>nseig<br>com<br>de dor<br>ofil : D<br>esse c<br>: com<br>n de r<br>sur le<br>uel gr                | t à séc<br>st activ<br>tir de q<br>ner le te<br>ote fait<br>ner un<br>onne p<br>le courn<br>bien de<br>enseigr<br>es sous<br>oupe se                               | uriser<br>é ou d<br>uelle c<br>élépho<br>partie<br>poste<br>lus ou<br>rier Ele<br>tempo<br>er pou<br>-entité<br>era aff                                 | le com<br>ésactiv<br>date le<br>ne<br>d'un se<br>moins<br>ectronic<br>s le cor<br>ur chaq<br>s.<br>ecter le         | pte<br>ré<br>compte :<br>ervice de<br>de perm<br>que de l'<br>mpte res<br>jue utilis:<br>e nouvel | sera activ<br>Police or<br>nission au<br>utilisateur<br>te actif<br>ateur une<br>utilisateur | é<br>u genda<br>profil cr<br>catégor<br>Rechen | rmeri<br>rée<br>ie        | ie                                    | ٩     | Supe<br>Entité | er-Admin<br>racine   | Тн          |   |
| Le n<br>Actif<br>Valic<br>Télé<br>Matr<br>Titre<br>Hab<br>Cou<br>Valic<br>Caté<br>Réc<br>Entif                                                                                                    | mot<br>if : s<br>ide c<br>épho<br>tricu<br>e : p<br>polita<br>urrie<br>ide j<br>cégo<br>curs<br>ité :                                                                                                    | de pas<br>i le cor<br>depuis<br>one : re<br>le : si le<br>ermet<br>ition Pr<br>l : l'adr<br>usqu'à<br>rie : afi<br>if : droi<br>dans c                                                               | se sei<br>apte e<br>à pai<br>nseig<br>com<br>de dor<br>ofil : D<br>esse c<br>: com<br>n de r<br>sur le<br>uel gr      | t à séc<br>st activ<br>tir de q<br>ner le te<br>ote fait<br>ner un<br>onne p<br>le courr<br>bien de<br>enseigr<br>es sous<br>oupe se                               | uriser<br>é ou d<br>uelle c<br>élépho<br>partie<br>poste<br>lus ou<br>rier Ele<br>temps<br>ter pou<br>-entité                                           | le com<br>lésactiv<br>date le<br>ne<br>d'un se<br>moins<br>ectronic<br>s le cor<br>ur chaq<br>es.<br>ecter le       | pte<br>ré<br>compte :<br>ervice de<br>de perm<br>que de l'<br>mpte res<br>jue utilis;<br>e nouvel | sera activ<br>Police of<br>nission au<br>utilisateur<br>te actif<br>ateur une<br>utilisateur | é<br>u genda<br>profil cr<br>catégor<br>Recher | rmeri<br>ée<br>ie         | ie                                    | ٩     | Supe           | ar-Admini fracine    | 1           |   |
| Le n<br>Actif<br>Valic<br>Télé<br>Matr<br>Titre<br>Hab<br>Cou<br>Valic<br>Caté<br>Réc<br>Entif                                                                                                    | mot<br>if : s<br>ide c<br>épho<br>tricu<br>e : p<br>polita<br>urrie<br>ide j<br>icégo<br>curs<br>ité :<br>ent - Uti                                                                                                    | de pas<br>i le cor<br>depuis<br>one : re<br>le : si lo<br>permet<br>titon Pr<br>l : l'adr<br>usqu'à<br>rie : afi<br>if : droi<br>dans c                                                              | se sei<br>apte e<br>à pai<br>nseig<br>com<br>de dor<br>ofil : D<br>esse c<br>: com<br>n de re<br>sur le<br>uel gr     | t à séc<br>st activ<br>tir de q<br>ner le te<br>ote fait<br>ner un<br>onne p<br>le courn<br>bien de<br>enseigr<br>s sous<br>oupe se                                | uriser<br>é ou d<br>uelle c<br>élépho<br>partie<br>poste<br>lus ou<br>rier Ele<br>temps<br>er pou<br>-entité<br>era aff                                 | le com<br>ésactiv<br>date le<br>one<br>d'un se<br>moins<br>ectronic<br>s le cor<br>ur chaq<br>es.<br>ecter le       | pte<br>/é<br>compte :<br>de perm<br>que de l'<br>mpte res<br>jue utilis;<br>e nouvel              | sera activ<br>Police or<br>nission au<br>utilisateur<br>te actif<br>ateur une<br>utilisateur | é<br>u genda<br>profil cr<br>catégor           | rmeri<br>éée<br>ie        | ie                                    | Q     | Super          | er-Admin<br>racine   |             |   |
| Le n<br>Actif<br>Valic<br>Télé<br>Matr<br>Titre<br>Hab<br>Cou<br>Valic<br>Caté<br>Réc<br>Entil<br>Accueil / Q Adminis                                                                                                    | mot<br>if : s<br>ide c<br>épho<br>tricu<br>e : p<br>oilita<br>urrie<br>ide j<br>idé j<br>curs<br>ité :<br>stration                                                                                                    | de pas<br>i le cor<br>depuis<br>one : re<br>le : si lo<br>permet<br>tion Pr<br>l : l'adr<br>usqu'à<br>rie : afi<br>if : droi<br>dans c                                                               | se sei<br>apte e<br>à par<br>nseig<br>com<br>de dor<br>ofil : D<br>esse c<br>: com<br>n de ro<br>sur le<br>uel gr     | t à séc<br>st activ<br>tir de q<br>ner le to<br>ote fait<br>ner un<br>onne p<br>le courn<br>bien de<br>enseigr<br>es sous<br>oupe se                               | uriser<br>é ou d<br>uelle c<br>élépho<br>partie<br>poste<br>lus ou<br>rier Ele<br>temps<br>er pou<br>-entité<br>era aff                                 | le com<br>ésactiv<br>date le<br>one<br>d'un se<br>moins<br>ectronic<br>s le cor<br>ur chaq<br>es.<br>ecter le       | pte<br>vé<br>compte :<br>ervice de<br>de perm<br>que de l'<br>mpte res<br>jue utilisa<br>e nouvel | sera activ<br>Police of<br>nission au<br>utilisateur<br>te actif<br>ateur une<br>utilisateur | é<br>u genda<br>profil cr<br>catégor           | rmeri<br>ée<br>ie         | ie                                    | ٩     | Supe           | ar-Admin<br>racine   |             |   |
| Le n<br>Actif<br>Valic<br>Télé<br>Matr<br>Titre<br>Hab<br>Cou<br>Valic<br>Caté<br>Réc<br>Entif                                                                                                    | mot<br>if : s<br>ide c<br>épho<br>tricu<br>e : p<br>polita<br>urrie<br>ide j<br>ité :<br>s<br>égo<br>curs<br>ité :                                                                                                    | de pas<br>i le cor<br>depuis<br>one : re<br>le : si lo<br>permet<br>tion Pr<br>I : l'adr<br>usqu'à<br>rie : afi<br>if : droi<br>dans c                                                               | se sei<br>apte e<br>à par<br>nseig<br>com<br>de dor<br>ofil : D<br>esse c<br>: com<br>n de ro<br>sur le<br>uel gr     | t à séc<br>st activ<br>tir de q<br>ner le te<br>ote fait<br>ner un<br>onne p<br>le court<br>bien de<br>enseigr<br>es sous<br>oupe se                               | uriser<br>é ou d<br>uelle c<br>élépho<br>partie<br>poste<br>lus ou<br>rier Ele<br>temps<br>er pou<br>-entité<br>era aff                                 | le com<br>ésactiv<br>date le<br>one<br>d'un se<br>moins<br>ectronie<br>s le cor<br>ur chaq<br>s.<br>ecter le        | pte<br>/é<br>compte :<br>de perm<br>que de l'<br>mpte res<br>jue utilis:<br>nouvel                | sera activ<br>Police or<br>nission au<br>utilisateur<br>te actif<br>ateur une<br>utilisateur | é<br>u genda<br>profil cr<br>catégor<br>Recher | rmeri<br>ée<br>ie         | ie                                    | ٩     | Supe           | ar-Admin<br>9 racine | ТН          |   |
| Le n<br>Actif<br>Valic<br>Télé<br>Matr<br>Titre<br>Hab<br>Cou<br>Valic<br>Caté<br>Réc:<br>Entif<br>Accuel / C Adminis<br>Accuel / C Adminis<br>Accuel / C Adminis<br>Accuel / C Adminis<br>Accuel / C Adminis<br>Accuel / C Adminis<br>Accuel / C Adminis<br>C Nouvel élémen<br>Accuel / C Adminis<br>C Nouvel élémen<br>C Nouvel élémen<br>C C C C C C C C C C C C C C C C C C C                                                                                                     | mot<br>if : s<br>ide c<br>éphc<br>tricu<br>e : p<br>polita<br>urrie<br>ide j<br>s<br>égo<br>curs<br>ité :<br>e<br>istraton                                                                                                    | de pas<br>i le con<br>depuis<br>one : re<br>le : si lo<br>permet<br>tion Pr<br>l : l'adr<br>usqu'à<br>rie : afi<br>fi : droi<br>dans c<br>/ & utilisate<br>lisation des fut<br>ubbascenable.t        | se sei<br>a par<br>nseig<br>a com<br>de dor<br>ofil : D<br>esse c<br>: com<br>n de re<br>sur le<br>uel gr<br>rs • • • | t à séc<br>st activ<br>tir de q<br>ner le te<br>ote fait<br>ner un<br>onne p<br>le courr<br>bien de<br>enseigr<br>es sous<br>oupe se<br>oupe se                    | uriser<br>é ou d<br>uelle c<br>élépho<br>partie<br>poste<br>lus ou<br>rier Ele<br>temps<br>rer pou<br>-entité<br>era aff                                | le com<br>ésactiv<br>date le<br>ne<br>d'un se<br>moins<br>ectronic<br>s le cor<br>ur chaq<br>s.<br>ecter le         | pte<br>/é<br>compte :<br>ervice de<br>de perm<br>que de l'<br>mpte res<br>jue utilis:<br>e nouvel | sera activ<br>Police or<br>nission au<br>utilisateur<br>te actif<br>ateur une<br>utilisateur | é<br>u genda<br>profil cr<br>catégor<br>Recter | rmeri<br>rée<br>ie        | ie                                    | ٩     | Supe           | er-Admin<br>racine   |             |   |
| Le n<br>Actif<br>Valic<br>Télé<br>Matr<br>Titre<br>Hab<br>Cou<br>Valic<br>Caté<br>Réc<br>Entif<br>Accuel / © Adminis<br>Accuel / © Adminis<br>Accuel / © Adminis<br>Accuel / © Adminis<br>Accuel / © Adminis<br>Accuel / © Adminis<br>Confront<br>Accuel / © Adminis<br>Confront<br>Accuel / © Adminis<br>Confront<br>Confront<br>Accuel / © Adminis                                                                                                    | mot<br>iff:side c<br>épho<br>tricu<br>e:polita<br>urrie<br>ide j<br>égo<br>curs<br>ité:<br>istration<br>ent - Utl                                                                                                    | de pas<br>i le cor<br>depuis<br>one : re<br>le : si le<br>ermet<br>tion Pr<br>l : l'adr<br>usqu'à<br>rie : afi<br>if : droi<br>dans c<br>/ & utilisate<br>lisation des fur<br>bassemable, t          | se sei<br>a par<br>nseig<br>a com<br>de dor<br>ofil : D<br>esse c<br>: com<br>n de r<br>sur le<br>uel gr<br>rs (+A)   | t à séc<br>st activ<br>tir de q<br>ner le te<br>obte fait<br>nner un<br>onne p<br>le courr<br>bien de<br>enseigr<br>es sous<br>oupe se                             | uriser<br>é ou d<br>uelle c<br>élépho<br>partie<br>poste<br>lus ou<br>rier Ele<br>tempo<br>-entité<br>era affe                                          | le com<br>lésactiv<br>date le<br>ne<br>d'un se<br>moins<br>ectronic<br>s le cor<br>ur chaq<br>s.<br>ecter le        | pte<br>ré<br>compte :<br>ervice de<br>de perm<br>que de l'<br>mpte res<br>jue utilisa<br>e nouvel | sera activ<br>Police of<br>hission au<br>utilisateur<br>te actif<br>ateur une<br>utilisateur | é<br>u genda<br>profil cr<br>catégor           | rmeri<br>ée<br>ie         | ie                                    | ٩     | Supe           | er-Admin<br>racine   |             |   |
| Le n<br>Actifi<br>Valic<br>Télé<br>Matr<br>Titre<br>Hab<br>Cou<br>Valic<br>Caté<br>Réci<br>Entifi<br>Accuel / Q Adminis<br>Accuel / Q Adminis<br>Accuel / Q Adminis<br>Nouvel élémen<br>Accuel / Q Adminis<br>Caté<br>Réci<br>Entifi<br>Nouvel élémen<br>Accuel de passe<br>Confirmation mot de<br>asse<br>useeu horaire<br>accuel recipi                                                                                                    | mot<br>if : s<br>ide c<br>épho<br>tricu<br>e : p<br>joilita<br>urrie<br>ide j<br>istration<br>curs<br>ité :<br>istration<br>ent - Uti                                                                                                    | de pas<br>i le cor<br>depuis<br>one : re<br>le : si le<br>ermet<br>tion Pr<br>l : l'adr<br>usqu'à<br>rie : afi<br>if : droi<br>dans c<br>/ & utilisate<br>lisateur                                   | se sei<br>a par<br>nseig<br>e com<br>de dor<br>ofil : D<br>esse c<br>: com<br>n de re<br>sur le<br>uel gr             | t à séc<br>st activ<br>tir de q<br>ner le te<br>obte fait<br>nner un<br>onne p<br>le courn<br>bien de<br>enseigr<br>es sous<br>oupe se                             | uriser<br>é ou d<br>uelle c<br>élépho<br>partie<br>poste<br>lus ou<br>rier Ele<br>temps<br>er pou<br>-entité<br>era aff                                 | le com<br>lésactiv<br>date le<br>me<br>d'un se<br>moins<br>ectronic<br>s le cor<br>ur chaq<br>es.<br>ecter le       | pte<br>ré<br>compte :<br>ervice de<br>de perm<br>que de l'<br>mpte res<br>jue utilis;<br>e nouvel | sera activ<br>Police of<br>hission au<br>utilisateur<br>te actif<br>ateur une<br>utilisateur | é<br>u genda<br>profil cr<br>catégor<br>Rechen | rmeri<br>ée<br>ie<br>cher | ie                                    | ٩     | Supe           | er-Admin<br>racine   |             |   |
| Le n<br>Actif<br>Valic<br>Valic<br>Télé<br>Matr<br>Titre<br>Hab<br>Cou<br>Valic<br>Caté<br>Réc:<br>Entil<br>Accuel / Q Adminis<br>Accuel / Q Adminis<br>Accuel / Q Adminis<br>Accuel / Q Adminis<br>Valic<br>Caté<br>Réc:<br>Entil<br>Accuel / Q Adminis<br>Valic<br>Caté<br>Réc:<br>Entil<br>Accuel / Q Adminis<br>Valic<br>Caté<br>Réc:<br>Entil<br>Accuel / Q Adminis<br>Caté<br>Réc:<br>Entil<br>Accuel / Q Adminis<br>Caté<br>Réc:<br>Entil<br>Accuel / Q Adminis                                                                                                    | mot<br>if : s<br>ide c<br>épho<br>tricu<br>e : p<br>joilita<br>urrie<br>ide j<br>cégo<br>curs<br>ité :<br>istration                                                                                                    | de pas<br>i le cor<br>depuis<br>one : re<br>le : si lo<br>permet<br>tion Pr<br>l : l'adr<br>usqu'à<br>rie : afi<br>if : droi<br>dans c<br>/ & utilisate<br>lisation des fut<br>abase:enable_t        | se sei<br>apte e<br>à par<br>nseig<br>com<br>de dor<br>ofil : D<br>esse c<br>: com<br>n de ru<br>sur le<br>uel gr     | t à séc<br>st activ<br>tir de q<br>ner le te<br>obte fait<br>nner un<br>onne p<br>le courn<br>bien de<br>enseigr<br>es sous<br>oupe se                             | uriser<br>é ou d<br>uelle c<br>élépho<br>partie<br>poste<br>lus ou<br>rier Ele<br>temps<br>er pou<br>-entité<br>era affe                                | le com<br>ésactiv<br>date le<br>one<br>d'un se<br>moins<br>ectronic<br>s le cor<br>ur chaq<br>es.<br>ecter le       | pte<br>/é<br>compte :<br>ervice de<br>de perm<br>que de l'<br>mpte res<br>jue utilisa<br>e nouvel | sera activ<br>Police or<br>hission au<br>utilisateur<br>te actif<br>ateur une<br>utilisateur | é<br>u genda<br>profil cr<br>catégor<br>Recher | rmeri<br>ée<br>ie         | ie                                    | ٩     | Supe           | or-Admin<br>rache    |             |   |
| Le n<br>Actif<br>Valic<br>Télé<br>Matr<br>Titre<br>Hab<br>Cou<br>Valic<br>Caté<br>Réc<br>Entif<br>Accuel / Adminis<br>Accuel / Adminis<br>Accuel / Adm                                                                                                    | mot<br>if : s<br>ide c<br>épho<br>tricu<br>e : p<br>joilita<br>urrie<br>ide j<br>ide j<br>ide j<br>ide j<br>ide j<br>ité :                                                                                                    | de pas<br>i le cor<br>depuis<br>one : re<br>le : si lo<br>permet<br>tion Pr<br>I : l'adr<br>usqu'à<br>rie : afi<br>if : droi<br>dans c<br>/ & utilisate<br>lisation des fut<br>abase:enable, t<br>if | se sei<br>apte e<br>à par<br>nseig<br>e com<br>de dor<br>ofil : D<br>esse c<br>: com<br>n de re<br>sur le<br>uel gr   | t à séc<br>st activ<br>tir de q<br>ner le te<br>obte fait<br>nner un<br>onne p<br>le courr<br>bien de<br>enseigr<br>es sous<br>oupe se                             | uriser<br>é ou d<br>uelle c<br>élépho<br>partie<br>poste<br>lus ou<br>rier Ele<br>temps<br>er pou<br>-entité<br>era affi                                | le com<br>ésactiv<br>date le<br>one<br>d'un se<br>moins<br>ectronic<br>s le cor<br>ur chaq<br>es.<br>ecter le       | pte<br>/é<br>compte :<br>ervice de<br>de perm<br>que de l'<br>mpte res<br>jue utilis:<br>e nouvel | sera activ<br>Police or<br>hission au<br>utilisateur<br>te actif<br>ateur une<br>utilisateur | é<br>u genda<br>profil cr<br>catégor           | rmeri<br>ée<br>ie         | e<br>• i *                            | ٩     | Supe           | ar-Admin<br>Fracine  |             |   |
| Le n<br>Actif<br>Valic<br>Télé<br>Matr<br>Titre<br>Hab<br>Cou<br>Valic<br>Caté<br>Réc:<br>Entif<br>Accuel / Q Adminis<br>Accuel / Q Adminis<br>Accuel / Q Adminis<br>Réc:<br>Entif<br>Accuel / Q Adminis<br>Caté<br>Réc:<br>Entif<br>Accuel / Q Adminis<br>Accuel / Q Adminis                                                                                                    | mot<br>if : s<br>ide c<br>épho<br>tricu<br>e : p<br>oilita<br>urrie<br>ide j<br>égo<br>curs<br>ité :<br>istration                                                                                                    | de pas<br>i le cor<br>depuis<br>one : re<br>le : si lo<br>permet<br>tion Pr<br>l : l'adr<br>usqu'à<br>rie : afi<br>if : droi<br>dans c<br>/ & utilisate<br>lisaton des fur<br>abasenable, t<br>i ·   | se sei<br>apte e<br>à par<br>nseig<br>com<br>de dor<br>ofil : D<br>esse c<br>: com<br>n de re<br>sur le<br>uel gr     | t à séc<br>st activ<br>tir de q<br>ner le te<br>obte fait<br>ner un<br>onne p<br>le court<br>bien de<br>enseigr<br>es sous<br>oupe se<br>auter ( , Rech            | uriser<br>é ou d<br>uelle c<br>élépho<br>partie<br>poste<br>lus ou<br>rier Ele<br>temps<br>er pou<br>-entité<br>era affe                                | le com<br>ésactiv<br>date le<br>me<br>d'un se<br>moins<br>ectronic<br>s le cor<br>ur chaq<br>s.<br>ecter le         | pte<br>/é<br>compte :<br>ervice de<br>de perm<br>que de l'<br>mpte res<br>jue utilis:<br>e nouvel | sera activ<br>Police or<br>hission au<br>utilisateur<br>te actif<br>ateur une<br>utilisateur | é<br>u genda<br>profil cr<br>catégor           | rmeri<br>ée<br>cher       | e<br>                                 | ٩     | Supe           | er-Admin<br>racine   |             |   |
| Le n<br>Actifi<br>Valic<br>Télé<br>Matr<br>Titre<br>Hab<br>Cou<br>Valic<br>Caté<br>Réc:<br>Entif<br>Accuel / C Adminis<br>Réc:<br>Entif<br>Accuel / C Adminis<br>Réc:<br>Entif<br>Accuel / C Adminis<br>Réc:<br>Entif<br>Accuel / C Adminis<br>Réc:<br>Entif<br>Accuel Adminis<br>Caté<br>Réc:<br>Entif<br>Accuel Adminis<br>Caté<br>Réc:<br>Entif<br>Caté<br>Adminis<br>Caté<br>Réc:<br>Entif<br>Caté<br>Adminis<br>Caté<br>Réc:<br>Entif<br>Caté<br>Réc:<br>Entif<br>Caté<br>Réc:<br>Caté<br>Réc:<br>Entif<br>Caté<br>Réc:<br>Entif<br>Caté | mot<br>if : s<br>ide c<br>éphc<br>tricu<br>e : p<br>polita<br>urrie<br>ide j<br>iségo<br>curs<br>ité :<br>et to<br>urrie<br>ide j<br>iségo<br>curs<br>ité :<br>urrie<br>urrie<br>u<br>u<br>u<br>u<br>u<br>u<br>u<br>u<br>u<br>u<br>u<br>u<br>u<br>u<br>u<br>u<br>u<br>u<br>u | de pas<br>i le cor<br>depuis<br>one : re<br>le : si lo<br>permet<br>tion Pr<br>l : l'adr<br>usqu'à<br>rie : afi<br>if : droi<br>dans c<br>/ & utilisate<br>lisation des fut<br>absecnable_t          | se sei<br>a par<br>nseig<br>e com<br>de dor<br>ofil : D<br>esse c<br>: com<br>n de re<br>sur le<br>uel gr             | t à séc<br>st activ<br>tir de q<br>ner le te<br>ote fait<br>ner un<br>onne p<br>le courr<br>bien de<br>enseigr<br>es sous<br>oupe se<br>oupe se<br>sous<br>oupe se | uriser<br>é ou d<br>uelle c<br>élépho<br>partie<br>poste<br>lus ou<br>rier Ele<br>temps<br>er pou<br>-entité<br>era aff                                 | le com<br>ésactiv<br>date le<br>ne<br>d'un se<br>moins<br>ectronic<br>s le cor<br>ur chaq<br>s.<br>ecter le         | pte<br>/é<br>compte :<br>ervice de<br>de perm<br>que de l'<br>mpte res<br>jue utilisa<br>e nouvel | sera activ<br>Police or<br>hission au<br>utilisateur<br>te actif<br>ateur une<br>utilisateur | é<br>u genda<br>profil cr<br>catégor           | rmeri<br>rée<br>cher      | ie<br>• • • • •                       | Q<br> | Supe           | er-Admin<br>racine   |             |   |
| Le n<br>Actifi<br>Valic<br>Télé<br>Matr<br>Titre<br>Hab<br>Cou<br>Valic<br>Caté<br>Réc<br>Entif<br>Accuel / C Adminis<br>Accuel / C Adminis<br>Accuel / C Adminis<br>Réc<br>Entif<br>Accuel / C Adminis<br>Pélonon<br>Caté<br>Actifi<br>Accuel / C Adminis<br>Accuel / C Adminis<br>Accuel / C Adminis<br>Accuel / C Adminis<br>Accuel / C Adminis<br>Accuel / C Adminis<br>Accuel / C Adminis<br>Accuel / C Adminis<br>Pélopone<br>Confirmation mot de<br>asse<br>Confirmation mot de<br>asse                                                                                                    | mot<br>if : s<br>ide c<br>épho<br>tricu<br>e : p<br>oilita<br>urrie<br>ide j<br>iégo<br>curs<br>ité :<br>et - ut<br>istration                                                                                                    | de pas<br>i le cor<br>depuis<br>one : re<br>le : si li<br>permet<br>tion Pr<br>l : l'adr<br>usqu'à<br>rie : afi<br>if : droi<br>dans c<br>/ & utilisate<br>lisation des fur<br>bassenable, t<br>i    | se sei<br>a par<br>nseig<br>a com<br>de dor<br>ofil : D<br>esse c<br>: com<br>n de ra<br>sur la<br>uel gr<br>rs (+A)  | t à séc<br>st activ<br>tir de q<br>ner le te<br>ote fait<br>ner un<br>onne p<br>le courr<br>bien de<br>enseigr<br>es sous<br>oupe se<br>oupe se                    | uriser<br>é ou d<br>uelle c<br>élépho<br>partie<br>poste<br>lus ou<br>rier Ele<br>tempo<br>-entité<br>era affe                                          | le com<br>ésactiv<br>date le<br>ne<br>d'un se<br>moins<br>ectronic<br>s le cor<br>ur chaq<br>s.<br>ecter le<br>eter | pte<br>ré<br>compte :<br>ervice de<br>de perm<br>que de l'<br>mpte res<br>jue utilisa<br>e nouvel | sera activ<br>Police of<br>hission au<br>utilisateur<br>te actif<br>ateur une<br>utilisateur | é<br>u genda<br>profil cr<br>catégor           | rmeri<br>ée<br>cher       | ie<br>, i +                           | α     | Supe           | ar-Admin<br>racine   |             |   |
| Le n<br>Actifi<br>Valic<br>Télé<br>Matr<br>Titre<br>Hab<br>Cou<br>Valic<br>Caté<br>Réci<br>Entifi<br>Accuel / Q Adminis<br>Réci<br>Entifi<br>Accuel / Q Adminis<br>Réci<br>Entifi<br>Accuel / Q Adminis<br>Réci<br>Entifi<br>Accuel / Q Adminis<br>Réci<br>Entifi<br>Non de famille<br>Prénom<br>dentifiant<br>Non de famille<br>Prénom<br>Accuel Adminis<br>Réci<br>Entifi<br>Non de famille<br>Prénom<br>Accuel Adminis<br>Réci<br>Entifi<br>Non de famille<br>Prénom<br>Accuel Adminis<br>Réci<br>Prénom<br>Accuel Adminis<br>Prénom<br>Accuel Adminis<br>Réci<br>Réci<br>Entifi<br>Non de famille<br>Prénom<br>Accuel Adminis<br>Réci<br>Réci<br>Entifi<br>Non de famille<br>Prénom<br>Accuel Adminis<br>Réci<br>Réci<br>Réci<br>Réci<br>Réci<br>Réci<br>Réci<br>Réci                                                                                                    | mot<br>if : s<br>ide c<br>épho<br>tricu<br>e : p<br>joilita<br>ide j<br>cégo<br>curs<br>ité :<br>istration                                                                                                    | de pas<br>i le cor<br>depuis<br>one : re<br>le : si le<br>vermet<br>tion Pr<br>l : l'adr<br>usqu'à<br>rie : afi<br>if : droi<br>dans c<br>/ & utilisate<br>lisation des fur<br>abase:enable_t<br>i   | se sei<br>apte e<br>à par<br>nseig<br>com<br>de dor<br>ofil : D<br>esse c<br>: com<br>n de ru<br>sur le<br>uel gr     | t à séc<br>st activ<br>tir de q<br>ner le te<br>obte fait<br>nner un<br>onne p<br>le courr<br>bien de<br>enseigr<br>es sous<br>oupe se<br>autr • Rech              | uriser<br>é ou d<br>uelle c<br>élépho<br>partie<br>poste<br>lus ou<br>rier Ele<br>temps<br>er pou-<br>entité<br>era affe                                | le com<br>lésactiv<br>date le<br>me<br>d'un se<br>moins<br>ectronic<br>s le cor<br>ur chaq<br>s.<br>ecter le        | pte<br>ré<br>compte :<br>ervice de<br>de perm<br>que de l'<br>mpte res<br>jue utilisa<br>e nouvel | sera activ<br>Police or<br>hission au<br>utilisateur<br>te actif<br>ateur une<br>utilisateur | é<br>J genda<br>profil cr<br>catégor<br>Rechen | rmeri<br>rée<br>ie        | · · · · · · · · · · · · · · · · · · · | Q     | Supe           | er-Admin<br>racine   |             |   |

5) Une fois toutes les informations rentrées, appuyer sur le bouton **ajouter** (jaune en bas à droite)

| ntifiant                                                                                                    | James.Bond                                                                                                    |                                                                                                    |                            |        |                                  |                          |          |
|----------------------------------------------------------------------------------------------------|----------------------------------------------------------------------------------------------------|----------------------------------------------------------------------------------------------------|----------------------------|--------|----------------------------------|--------------------------|----------|
| n de famille                                                                                                    | BOND                                                                                                    |                                                                                                    |                            |        |                                  |                          |          |
| nom                                                                                                    | James                                                                                                    |                                                                                                    |                            |        |                                  |                          |          |
| de passe                                                                                                    | James                                                                                                    |                                                                                                    |                            |        |                                  |                          |          |
| firmation mot de                                                                                                    | •••••                                                                                                    |                                                                                                    |                            |        |                                  |                          |          |
| se                                                                                                    |                                                                                                    | átá potivá. Eváputoz le pommendo "ok                                                                                                    | an hin/aanaala             |        |                                  |                          |          |
| au horaire                                                                                                    | database:enable_timezones" pour l'active                                                                                                    | ete active. Executez la commande "pr<br>ir.                                                                                                    | np bin/console             |        |                                  |                          |          |
| f                                                                                                    | Oui 💌                                                                                                    |                                                                                                    |                            |        | Courriels +                      | 0                        |          |
| de depuis                                                                                                    | 2023-10-09 12:00:00                                                                                                    |                                                                                                    | đ                          | •      | Valide jusqu'à                   |                          | <b>#</b> |
| phone                                                                                                    |                                                                                                    |                                                                                                    |                            |        |                                  |                          |          |
| phone mobile                                                                                                    |                                                                                                    |                                                                                                    |                            |        | Catégorie                        | • i +                    |          |
| phone 2                                                                                                    |                                                                                                    |                                                                                                    |                            |        |                                  |                          |          |
| ricule                                                                                                    |                                                                                                    |                                                                                                    |                            |        | Commentaires                     |                          |          |
| 3                                                                                                    | • i +                                                                                                    |                                                                                                    |                            |        |                                  |                          |          |
| ilitation                                                                                                    |                                                                                                    |                                                                                                    |                            |        | Récursif                         | Non 👻                    |          |
| il                                                                                                    | Technician 💌                                                                                                    |                                                                                                    |                            |        | Entité                           | Entité racine 🔻 i        |          |
|                                                                                                    |                                                                                                    |                                                                                                    |                            |        |                                  |                          | + Aioute |
| 6) Appu<br>utilis                                                                                                    | ateur                                                                                                    |                                                                                                    | isateurs af                | fin d  |                                  | er l'ajout d             |          |
| 6) Appu<br>utilisa<br>GLPI                                                                                                    | Iyer de nouveau su<br>ateur<br>@ Accueil / Q Administration / & Utilisateu                                                                                                    | rs + Apozer Q. Rechercher & Listes                                                                                                    | isateurs af                | fin d  | le vérifie<br>Reche              | er l'ajout d             | U NOUVE  |
| 6) Appu<br>utilis:                                                                                                    | ateur<br>Accueil / O Administration / R Utilisateur<br>Actions R Ajouter utilisateur                                                                                                    | rs  • Append © Rechercher @ Links                                                                                                    | isateurs af                | fin d  | le vérifie<br>Reche              | er l'ajout d             | U NOUVE  |
| 6) Appu<br>utilisa<br>GLPI<br>ccher dans le menu<br>stance                                                                                                    | Accueil / Q Administration / & Utilisateu  Accueil / Q Administration / & Utilisateu  Accueil / Q Administration / & Utilisateu  E Control Control Co                                                                                                    | rs + Apover Q. Rechercher & Listes                                                                                                    | isateurs af                | fin d  | le vérifie<br>Reche              | er l'ajout d             | U NOUVE  |
| 6) Appu<br>utilisa                                                                                                    | Accueil / Q Administration / & Utilisateur<br>Accueil / Q Administration / & Utilisateur<br>Actions Ajouter utilisateur<br>U                                                                                                    | ur le bouton util                                                                                                    | isateurs af                | fin d  | le vérifie<br>Reche              | er l'ajout d             | U NOUVE  |
| 6) Appu<br>utilisa                                                                                                    | Accuel / C Administration / R Utilisateur  Accuel / C Administration / R Utilisateur  C cons Actions Acouter utilisateur.  C cons C federe globale (c) groupe                                                                                                    | In the bouton util                                                                                                    | isateurs af                | fin d  | le vérifie<br>Reche              | er l'ajout d             | U NOUVE  |
| 6) Appu<br>utilisa                                                                                                    | Accuell / C Administration / A Utilisateur                                                                                                    | In le bouton util                                                                                                    | isateurs af                | fin d  | le vérifie<br>Reche              | er l'ajout d             | U NOUVE  |
| 6) Appu<br>utilisa<br>celeri<br>recher dans le menu<br>stance v<br>istance v<br>ista                                                                      | Actions Advised for groupe at the second second sec                                                                                                    | In the bouton util<br>rs + Apader Rechercher 1/2 Listes<br>ient -<br>Rechercher 1/2 0<br>0<br>0<br>0<br>0<br>0<br>0<br>0<br>0<br>0<br>0<br>0<br>0<br>0                                                                                                    | isateurs af                | fin d  | le vérifie<br>Reche              | er l'ajout di<br>rcher Q | La nouve |
| 6) Appu<br>utilisa<br>ceher dans le menu<br>estance v<br>tion v<br>as<br>ministration v<br>Utilisateurs<br>Groupes<br>Egittés<br>Règles<br>Dictionnaires                                                                                                    | Accuel / C Administration / & Utilisateur<br>Accuel / C Administration / & Utilisateur<br>C Accuel / C Administration / & Utilisateur<br>C Accuel / & Administrati                                                                                     | In the bouton util<br>rs + Ajoner Q Rechercher @ Listes<br>Hert • @ @<br>Rechercher @ @<br>NOW DF FAMILE<br>Support<br>BOND                                                                                                    | coussels                   | fin d  | le vérifie<br>Reche              | er l'ajout di            | LU NOUVE |
| 6) Appu<br>utilisa<br>celer<br>echer dans le menu<br>stance<br>stance<br>sa<br>winistration<br>Groupes<br>Eptités<br>Règles<br>Dictionnaires<br>Profils                                                                                                    | Accuel / C Administration / R Utilisateur<br>C Accuel / C Administration / R Utilisateur<br>C Accuel / C Administra                                                                                     | Ins + Algorier @ Rechercher @ Listes                                                                                                    | country and                | fin d  | le vérifie<br>Reche              | er l'ajout d             | La nouve |
| 6) Appu<br>utilisa<br>c c c c<br>stance c<br>stance c<br>stanc  | Accuell / C Administration / Å Utilisateur<br>Accuell / C Administration / Å Utilisateur<br>Actions Accuell / C Administration / Å Utilisateur<br>C Actions Accuell / C Administration / Å Utilisateur<br>C Actions Accuell / C Actions Accuell / C Actions Accuell / C Actions Accuell / C Actions Accuell / C Actions Accuell / C Actions Accuell / C Actions Accuell / C Actions Accuell / C Actions Accuell / C Actions Accuell / C Actions Accuell / C Actions Accuell / C Actions Accuell / C Acti                                                                                                    | In le bouton util<br>s Adour Q Rechercher & Listes<br>ient C C C C C C C C C C C C C C C C C C C                                                                                                    | coussels<br>De 1 à 3 sur 3 | fin d  | le vérifie<br>Recho              | er l'ajout di            | La nouve |
| 6) Appu<br>utilisa<br>ccher dans le menu<br>c v v<br>tion v<br>lisance v<br>tion v<br>lisance v<br>tion v<br>c<br>c<br>coupes<br>Equités<br>Règles<br>Dictionnaires<br>Profis<br>File d'attente des<br>notifications<br>Journaux                                                                                                    | Accuel / Administration / & Utilisateur<br>Accuel / Administration / & Utilisateur<br>Conternative de la conternative de la conternative<br>Conternative de la conternative de la conternative<br>Conternative de la conternative<br>Conternative de la conternative                                                                                      | In the bouton util<br>In Aporer Q Rechercher Q Listes<br>Hert • Q Q Q Q Q Q Q Q Q Q Q Q Q Q Q Q Q Q                                                                                                    | counnels                   | fin d  | le vérifie<br>Recha              | er l'ajout di            | LI NOUVE |
| 6) Appu<br>utilisa<br>GLPI<br>scher dans le menu<br>stance 4<br>stance 4    | Accuel / C Administration / R Utilisateur<br>Accuel / C Administration / R Utilisateur<br>C Accuel / C Administration / R Utilisateur<br>C Accuel / C Administrati                                                                                     | Ins + Alocar C Rechercher ( Listes                                                                                                    | courseLs                   | fin d  | le vérifie<br>Reche              | er l'ajout d             | LI NOUVE |
| 6) Appu<br>utilisa<br>cutilisa<br>cutil | Action Administration / & Utilisateur<br>Action Administration / & Utilisateur<br>Content visualisés - cont<br>Content visualisés - cont<br>Content visualisés - con                           | In le bouton util                                                                                                    | coussels<br>De 1à 3 sur 3  | fin d  | le vérifie<br>Recho              | er l'ajout di            | La nouve |
| 6) Appu<br>utilisa                                                                                                    | Action Action ( & Utilisateur<br>Contents visualises of an of a stateur<br>Contents visualises of an of a stateur<br>Contents visualises of an of a stateur<br>Contents visualises of an of a stateur<br>Contents visualises of a stateur<br>Contents visualises of a stateur<br>Contents visualises of a stateur<br>Contents visualises of a stateur<br>Content of a stateur<br>Content of a stateur<br>Con | In le bouton util<br>s + Ajour (Rechercher) (Listes<br>lent - (Disconstruction)<br>Rechercher (Disconstruction)<br>Rechercher (Disconstruction)<br>Recher (Disconstruction)<br>Recher (Disconstruction)<br>Recher (Disconstruction)<br>Recher (Disconstruction)<br>Recher (Disconstruction)<br>Recher (Disconstruction)<br>Recher (Disconstruction)<br>Recher (Disconstruction)<br>Recher (Disconstruction)<br>Recher (Disconstruction) | counnels                   | lignes | le vérifie<br>Recha<br>Télériose | er l'ajout di            | LI NOUVE |
| 6) Appu<br>utilisa                                                                                                    | Accuel / C Administration / R Utilisateur<br>Accuel / C Administration / R Utilisateur<br>C Accuel / C Administration / R Utilisateur<br>C C C C C C C C C C C C C C C C C C C                                                                                                     | In le bouton util                                                                                                    | countrela                  | lignes | le vérifie                       | er l'ajout d             | LI NOUVE |
| 6) Appu<br>utilisa                                                                                                    | Accuell / C Administration / A Utilisateur<br>Accuell / C Administration / A Utilisateur<br>C Accuell / C Administration / A Utilisateur<br>C Accuell / C Accuell / C Accuell / C groupe / A<br>C Accuell / C Accuell / C groupe / A<br>C Accuell / C Accuell / C groupe / A<br>C Accuell / C Accuell / C groupe / A<br>C Accuell / C Accuell / C groupe / A<br>C Accuell / C Accuell / C Accuell / C groupe / A<br>C Accuell / C Accuell / C Accuell / C groupe / A<br>C Accuell / C Accuell / C Accuell / C groupe / A<br>C Accuell / C Accuell / C Accuell / C groupe / A<br>C Accuell / C Accuell / C Accuell / C groupe / A<br>C Accuell / C Accuell / C Accuell / C groupe / A<br>C Accuell / C Accuell / C Accuell / C groupe / A<br>C Accuell / C Accuell / C Accuell / C groupe / A<br>C Accuell / C Accuell / C Accuell / C Accuell / C groupe / A<br>C Accuell / C Accuell / C Accuell / C groupe / A<br>C Accuell / C Accuell / C Accuell / C groupe / C Accuell / C Accuell / C Accuell / C Accuell / C Accuell / C Accuell / C Accuell / C Accuell / C Accuell / C Accuell / C Accuell / C Accuell / C Accuell / C Accuell / C Accuell / C Accuell / C Accuell / C Accuell / C Accuell / C A                                                                                                   | In le bouton util                                                                                                    | isateurs af                | fin d  | le vérific<br>Recho              | er l'ajout d             | L NOUVE  |
| 6) Appu<br>utilisa                                                                                                    | Action Administration / & Utilisateur<br>Action Administration / & Utilisateur<br>Constitution ( ) & Utilisateur<br>Constitution ( )                                                 | In le bouton util                                                                                                    | isateurs af                | fin d  | le vérific<br>Reche<br>Télériche | er l'ajout d             | LI NOUVE |
| 6) Appu<br>utilisa<br>ceber dans le menu<br>estance v<br>istance v<br>i                                                                      | Accuel / Administration / & Utilisateu<br>Accuel / Administration / & Utilisateu<br>Lettons Apouter utilisateur<br>U Eléments visualisés © cont<br>I tégle © règle globale (r) groupe<br>E Actions I II Tégle © règle globale (r) groupe<br>I des results I II II II II II II II II II II II II                                                                                                    | In le bouton util                                                                                                    | isateurs af                | lignes | le vérifie                       | er l'ajout d             | LI NOUVE |
| 6) Appu<br>utilisa<br>celence<br>stance -<br>stance -<br>stanco | ateur                                                                                                    | bel et bien été a                                                                                                    | isateurs af                | fin d  | le vérific<br>Recho              | er l'ajout d             | La nouve |

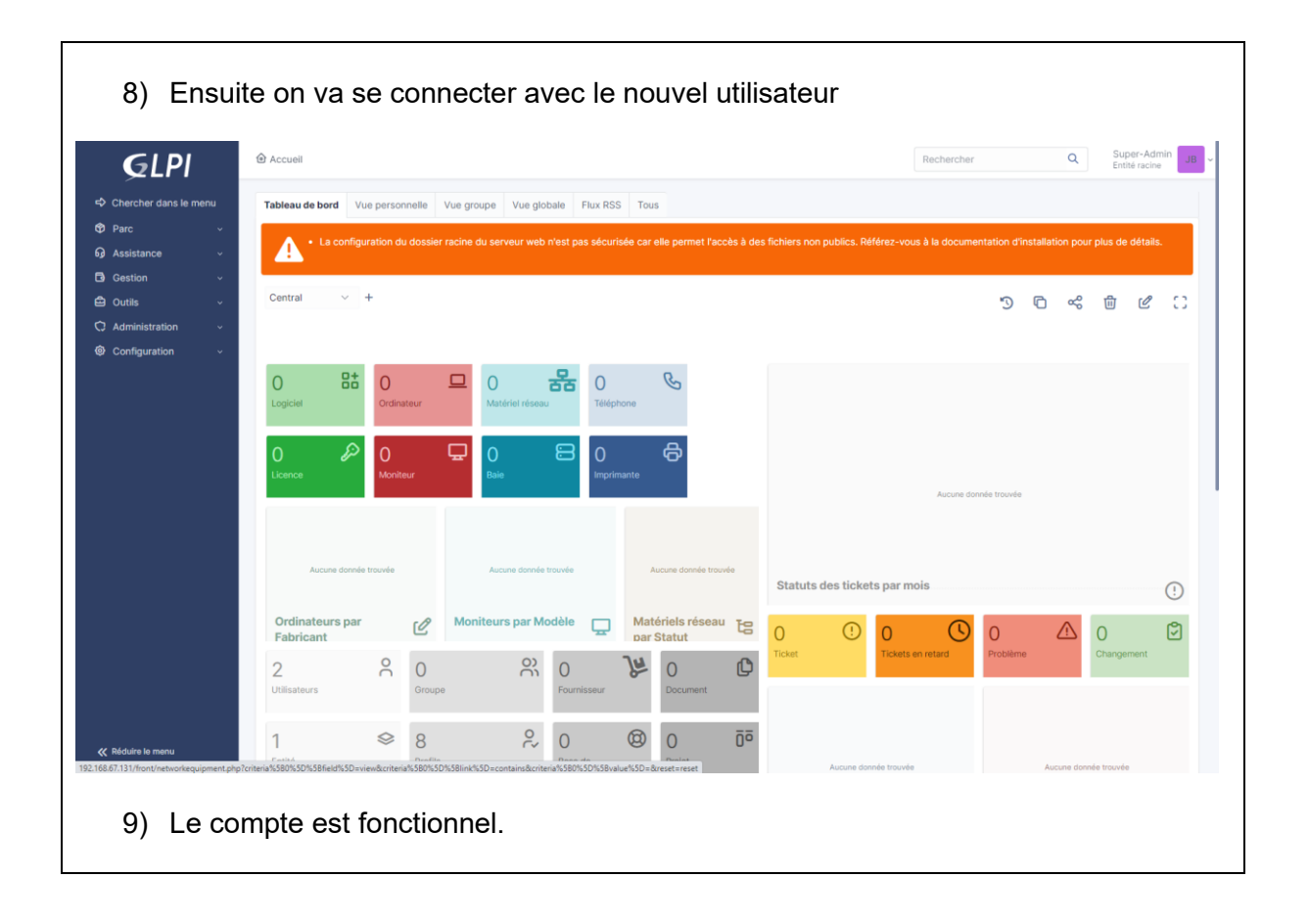

Г

## Cette procédure permet de faire remonter la VM Ubuntu dans GLPI

| 1) Aller sur Ubuntu et lancer le terminal                                                                                                    |
|----------------------------------------------------------------------------------------------------|
| Effectuer les commande - sudo apt-get update et - sudo apt-get upgrade pour mettre à<br>jour la VM                                                                                                    |
| Par la suite taper la commande - sudo apt-get install ocsinventory-agent                                                                                                    |
| 2) Une fois l'installation terminer, cette page apparait. Il faut choisir HTTP                                                                                                    |
| Ø Interpretent in the second second secon |
| Configuration de ocsinventory-agent<br>Veuillez choisir la méthode « Locale » pour ne pas utiliser de connexion<br>réseau.<br>La méthode « HTTP » doit être utilisée si un serveur d'inventaire OCS<br>est configuré.<br>Méthode de création de l'inventaire :<br>Locale<br>HTTP<br><0k>                                                                                                    |
|                                                                                                    |
|                                                                                                    |
|                                                                                                    |
|                                                                                                    |
|                                                                                                    |
|                                                                                                    |

3) Ensuite taper l'adresse IP du serveur qui héberge OCS

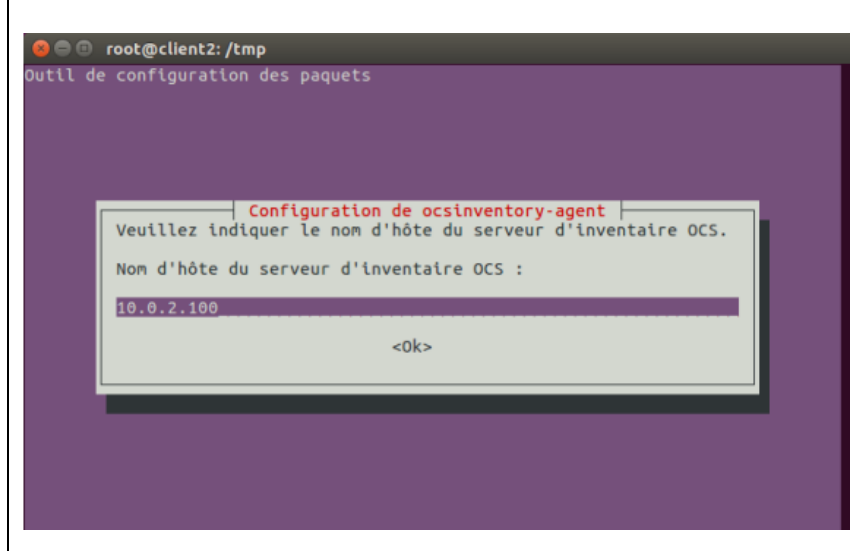

- 4) Ensuite taper la commande sudo ocsinventory-agent
- 5) Aller sur GLPI dans la barre de gauche, cliquer sur outils puis OCS Inventory

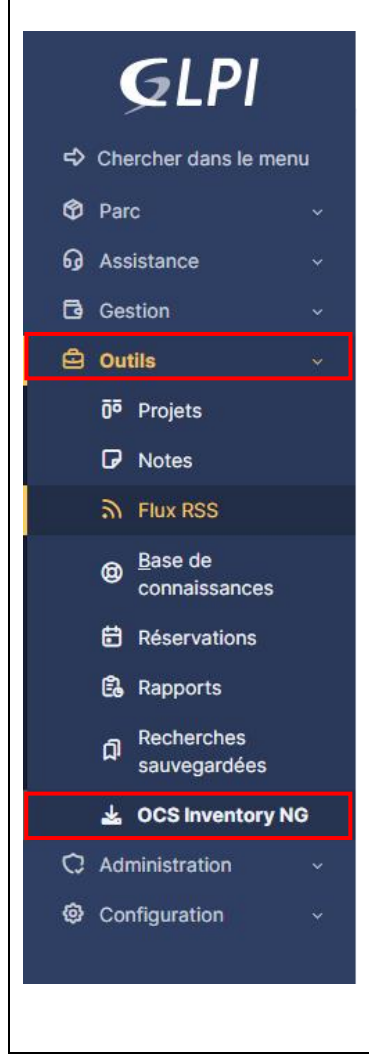

| e) e                                                                                                    |                                                                                                    |
|----------------------------------------------------------------------------------------------------|----------------------------------------------------------------------------------------------------|
| ccueil / 🖨 Outils / 🛓 OCS Inventory NG 🔍 Q. Rechercher 🔍 Configuration                                                                                                    | Rechercher Q Super-Admin TH ~                                                                                                    |
|                                                                                                    |                                                                                                    |
| nfiguration du serveur Import de l'inventeire Import IDDiseauer Import                                                                                                    |                                                                                                    |
| ninguration du serveur inforce en inventaire inforce repiscover inforce                                                                                                    | 1003                                                                                                    |
| Nom                                                                                                    | ocsbdd + i                                                                                                    |
| Si vous ne trouvez pas votre serveur OCSNG dans la liste, merci de vérifier si v                                                                                                    | votre profil y a accès                                                                                                    |
|                                                                                                    |                                                                                                    |
| rveur OCSNG : ocsbdd                                                                                                    |                                                                                                    |
| <b>**</b>                                                                                                    |                                                                                                    |
| configuration du serveur OCSNG : ocsbdd                                                                                                    |                                                                                                    |
| =                                                                                                    | <b>E</b>                                                                                                    |
| Règles d'affectation d'un élément à une entité                                                                                                    | Règles d'import et de liaison des ordinateurs                                                                                                    |
| Configuration des règles d'affectation d'un élément à une ent                                                                                                    | tité Configuration des règles d'import et de liaison des ordinateurs                                                                                                    |
|                                                                                                    |                                                                                                    |
|                                                                                                    |                                                                                                    |
|                                                                                                    |                                                                                                    |
|                                                                                                    |                                                                                                    |
| 7) Cliquer sur Importer ou lie                                                                                                    | r des ordinateurs                                                                                                    |
|                                                                                                    |                                                                                                    |
|                                                                                                    |                                                                                                    |
| guration du serveur Import de l'inventaire Import IPDiscover                                                                                                    | Import SNMP Tous                                                                                                    |
| guration du serveur Import de l'inventaire Import IPDiscover I                                                                                                    | Import SNMP Tous                                                                                                    |
| guration du serveur Import de l'inventaire Import IPDiscover I<br>ix d'un serveur OCSNG                                                                                                    | Import SNMP Tous                                                                                                    |
| guration du serveur Import de l'inventaire Import IPDiscover I<br>ix d'un serveur OCSNG<br>Nom                                                                                                    | Import SNMP Tous           ocsbdd +         i                                                                                                    |
| guration du serveur Import de l'inventaire Import IPDiscover I<br>ix d'un serveur OCSNG<br>Nom<br>vous ne trouvez pas votre serveur OCSNG dans la liste, merci de vérifi                                                                                                    | Import SNMP Tous       ocsbdd + i                                                                                                    |
| guration du serveur Import de l'inventaire Import IPDiscover I<br>ix d'un serveur OCSNG<br>Nom<br>vous ne trouvez pas votre serveur OCSNG dans la liste, merci de vérifi                                                                                                    | Import SNMP Tous           Tous         ocsbdd • i           ier si votre profil y a accès         i                                                                                                    |
| guration du serveur Import de l'inventaire Import IPDiscover I<br>ix d'un serveur OCSNG<br>Nom<br>vous ne trouvez pas votre serveur OCSNG dans la liste, merci de vérifi<br>reur OCSNG : ocsbdd<br>la configuration : Données à importer avant                                                                                                    | Import SNMP Tous           Tous         ocsbdd + i           ier si votre profil y a accès         i                                                                                                    |
| guration du serveur Import de l'inventaire Import IPDiscover I<br>ix d'un serveur OCSNG<br>Nom<br>vous ne trouvez pas votre serveur OCSNG dans la liste, merci de vérifi<br>reur OCSNG : ocsbdd<br>la configuration : Données à importer avant                                                                                                    | Import SNMP Tous          Tous         ocsbdd ~ i         ier si votre profil y a accès                                                                                                    |
| guration du serveur Import de l'inventaire Import IPDiscover I<br>ix d'un serveur OCSNG<br>Nom<br>vous ne trouvez pas votre serveur OCSNG dans la liste, merci de vérifi<br>eur OCSNG : ocsbdd<br>la configuration : Données à importer avant<br>Importer ou lier des ordinateurs                                                                                                    | Import SNMP Tous          ocsbdd + i         ier si votre profil y a accès                                                                                                    |
| guration du serveur Import de l'inventaire Import IPDiscover I<br>ix d'un serveur OCSNG<br>Nom<br>vous ne trouvez pas votre serveur OCSNG dans la liste, merci de vérifi<br>reur OCSNG : ocsbdd<br>la configuration : Données à importer avant<br>Importer ou lier des ordinateurs<br>Excentionateurs déjà importés                                                                                                    | Import SNMP Tous          Tous         ocsbdd + 1         ier si votre profil y a accès                                                                                                    |
| guration du serveur Import de l'inventaire Import IPDiscover I<br>ix d'un serveur OCSNG<br>Nom<br>vous ne trouvez pas votre serveur OCSNG dans la liste, merci de vérifi<br>reur OCSNG : ocsbdd<br>la configuration : Données à importer avant<br>Importer ou lier des ordinateurs<br>Synchronisation des ordinateurs déjà importés                                                                                                    | Import SNMP Tous          Tous         ocsbdd + i         Ier si votre profil y a accès                                                                                                    |
| guration du serveur Import de l'inventaire Import IPDiscover I<br>ix d'un serveur OCSNG<br>Nom<br>vous ne trouvez pas votre serveur OCSNG dans la liste, merci de vériff<br>eur OCSNG : ocsbdd<br>la configuration : Données à importer avant<br>Importer ou lier des ordinateurs<br>Expression des ordinateurs déjà importés<br>Nettoyage des ordinateurs OCSNG supprimés<br>Mise à jour de I'ID des ordinateurs supprimés dans OCS                                                                                                    | Import SNMP       Tous         ccsbdd + i         ier si votre profil y a accès                                                                                                    |
| guration du serveur       Import de l'inventaire       Import IPDiscover       1         ix d'un serveur OCSNG       Nom         vous ne trouvez pas votre serveur OCSNG dans la liste, merci de vérifit         reur OCSNG : ocsbdd         la configuration : Données à importer avant         Importer ou lier des ordinateurs         Synchronisation des ordinateurs déjà importés         Nettoyage des ordinateurs OCSNG supprimés         Mise à jour de l'ID des ordinateurs supprimés dans OCSNG                                                                                                    | Import SNMP     Tous       Import SNMP     Import SNMP       Import SNMP     Import SNMP       SNG     Import SNMP                                                                                                    |
| guration du serveur       Import de l'inventaire       Import IPDiscover       1         ix d'un serveur OCSNG       Nom         vous ne trouvez pas votre serveur OCSNG dans la liste, merci de vérifi         eur OCSNG : ocsbdd         la configuration : Données à importer avant         Importer ou lier des ordinateurs         Synchronisation des ordinateurs déjà importés         Mise à jour de I'D des ordinateurs supprimés dans OCS         8)       La machine remonte bien,                                                                                                    | Import SNMP       Tous         ocsbdd + 1         ier si votre profil y a accés         si votre profil y a accés         ssi         SNG         scocher la case à gauche                                                                                                    |
| guration du serveur Import de l'inventaire Import IPDiscover I<br>ix d'un serveur OCSNG<br>Nom<br>vous ne trouvez pas votre serveur OCSNG dans la liste, merci de vériff<br>eur OCSNG : ocsbdd<br>la configuration : Données à importer avant<br>Importer ou lier des ordinateurs<br>Synchronisation des ordinateurs déjà importés<br>Nettoyage des ordinateurs OCSNG supprimés<br>Mise à jour de l'ID des ordinateurs supprimés dans OCSN<br>Mise à jour de l'ID des ordinateurs supprimés dans OCSN<br>8) La machine remonte bien,                                                                                                    | Import SNMP     Tous                                                                                                    |
| guration du serveur       Import de l'inventaire       Import IPDiscover       I         ix d'un serveur OCSNG       Nom         vous ne trouvez pas votre serveur OCSNG dans la liste, merci de vérifit         eur OCSNG : ocsbdd         la configuration : Données à importer avant         Import ou lier des ordinateurs         Synchronisation des ordinateurs déjà importés         Nettoyage des ordinateurs OCSNG supprimés         Mise à jour de l'ID des ordinateurs supprimés dans occ         8)       La machine remonte bien,                                                                                                    | Import SNMP     Tous     iccsbdd + i      ier si votre profil y a accès   ier si votre profil y a accès   SNG   SNG   SNG   SNG   SNG   Supprimer les liens pour les ordinateurs absents dans OCSNG   so cocher la case à gauche                                                                                                    |
| guration du serveur       Import de l'inventaire       Import IPDiscover         ix d'un serveur OCSNG         Nom         vous ne trouvez pas votre serveur OCSNG dans la liste, merci de vérifi         eur OCSNG : ocsbdd         la configuration : Données à importer avant         Importer ou lier des ordinateurs         Synchronisation des ordinateurs déjà importés         Nettoyage des ordinateurs OCSNG supprimés         Mise à jour de ID des ordinateurs supprimés dans OCS         8)       La machine remonte bien,                                                                                                    | Import SNMP     Tous     Import SNMP     Tous     Import SNMP     Import SNMP     Tous     Import SNMP     Tous     Import SNMP     Import SNMP     Tous     Import SNMP     Import SNMP     Import                                                                                                    |
| guration du serveur Import de l'inventaire Import IPDiscover I<br>ix d'un serveur OCSNG<br>Nom<br>vous ne trouvez pas votre serveur OCSNG dans la liste, merci de vériff<br>eur OCSNG : ocsbdd<br>la configuration : Données à importer avant<br>Importer ou lier des ordinateurs<br>Synchronisation des ordinateurs déjà importés<br>Mise à jour de ITD des ordinateurs supprimés dans OCSNG<br>Mise à jour de ITD des ordinateurs supprimés dans OCSNG<br>Mise à jour de ITD des ordinateurs supprimés dans OCSNG<br>Activer la prévisa                                                                                                    | Import SMMP     Tous     Import SMMP     Tous     Import SMMP     Tous     Import SMMP     Tous     Import SMMP     Tous     Import SMMP     Tous     Import SMMP     Import SMMP </td                                                                                                    |
| guration du serveur Import de l'inventaire Import IPDiscover I<br>ix d'un serveur OCSNG<br>Nom<br>vous ne trouvez pas votre serveur OCSNC dans la liste, merci de vériff<br>eur OCSNG : ocsbdd<br>la configuration : Données à importer avant<br>Importer ou lier des ordinateurs<br>Exprehensiation des ordinateurs déjà importés<br>Nise à jour de I'D des ordinateurs supprimés dans OCS<br>Mise à jour de I'D des ordinateurs supprimés dans OCS<br>8) La machine remonte bien,<br>Activer la prévisu<br>Assurez-vous a                                                                                                    | Import SNMP     Tous                                                                                                    |
| guration du serveur Import de l'inventaire Import IPDiscover I<br>ix d'un serveur OCSNG<br>Nom<br>vous ne trouvez pas votre serveur OCSNG dans la liste, merci de vérifi<br>eur OCSNG : ocsbdd<br>la configuration : Données à importer avant<br>Importer ou lier des ordinateurs<br>Synchronisation des ordinateurs déjà importés<br>Nettoyage des ordinateurs OCSNG supprimés<br>Mise à jour de I'ID des ordinateurs supprimés dans OCS<br>8) La machine remonte bien,<br>Activer la prévisu<br>Assurez-vous a                                                                                                    | Import SNMP Tous  Tous Tous                                                                                                    |
| guration du serveur Import de l'inventaire Import IPDiscover I<br>ix d'un serveur OCSNG<br>Nom<br>vous ne trouvez pas votre serveur OCSNG dans la liste, merci de vériff<br>eur OCSNG : ocsbdd<br>la configuration : Données à importer avant<br>Importer ou lier des ordinateurs<br>Synchronisation des ordinateurs déjà importés<br>Mise à jour de ITD des ordinateurs supprimés dans OCS<br>Mise à jour de ITD des ordinateurs supprimés dans OCS<br>Mise à jour de ITD des ordinateurs supprimés dans OCS<br>Mise à jour de ITD des ordinateurs supprimés dans OCS<br>Activer la prévisu<br>Assurez-vous a                                                                                                    | Import SNMP     Tous     Import SNMP     Tous     Import SNMP     Tous     Import SNMP     Tous     Import SNMP     Tous     Import SNMP     Tous     Import SNMP     Tous     Import SNMP     Tous     Import SNMP     Import SNMP                                                                                                    |
| guration du serveur Import de l'inventaire Import IPDiscover 1   ix d'un serveur OCSNG   Nom   vous ne trouvez pas votre serveur OCSNG dans la liste, merci de vériff eur OCSNG : ocsbdd la configuration : Données à importer avant    eur OCSNG : ocsbdd la configuration : Données à importer avant    fumporter ou lier des ordinateurs    Synchronisation des ordinateurs déjà importés    Nettoyage des ordinateurs OCSNG supprimés    Mise à jour de l'ID des ordinateurs supprimés dans OCSNG    Activer la prévisu    Z5 entrées     Tous   Nom   Numéro de série   ESKTOP-207KNBC                                                                                                    | Import SNMP Tous     Import SNMP Tous     Import SnMP I     Import SnMP I     Import SnMP I     Import SnMP I     Import SnMP I     Import SnMP I     Import SnMP I     Import SnMP I     Import SnMP I     Import SnMP I     Import SnMP Import SnMP     Import Provide I informations Import Intervention Informations Import Intervention Informations Import Intervention Informations Import Intervention Informations Import Intervention Informations Import Intervention Informations Import Intervention Import Import Imp                                                                                                    |
| guration du serveur       Import de l'inventaire       Import IPDiscover       I         ix d'un serveur OCSNG       Nom       Import de l'inventaire       Import IPDiscover       I         vous ne trouvez pas votre serveur OCSNC dans la liste, merci de vériff       Importer avant       Importer avant       Importer avant         eur OCSNG : ocsbdd       Importer ou lier des ordinateurs       Importer ou lier des ordinateurs       Importer ou lier des ordinateurs         Synchronisation des ordinateurs OCSNG supprimés       Mise à jour de l'ID des ordinateurs supprimés dans OCS       Mise à jour de l'ID des ordinateurs supprimés dans OCS         Abite à jour de l'ID des ordinateurs supprimés dans OCS       Mise à jour de l'ID des ordinateurs supprimés dans OCS       Activer la prévisu         26       entrées       Importer ou lier de série       Fa         DESKTOP-207KNBC       7.07.02.0       D         1à 1d e 1 entrées       0 lignes sélectionnées       Importer ou lier des sélectionnées | timport SNMP Tous                                                                                                    |
| guration du serveur       Import de l'inventaire       Import IPDiscover       1         ix d'un serveur OCSNG       Nom       Import de sordinateurs       Import de vérifi         eur OCSNG : ocsbdd       Importer ou lier des ordinateurs       Importer ou lier des ordinateurs       Importer ou lier des ordinateurs         Synchronisation des ordinateurs ofdjà importés       Importer ou lier des ordinateurs       Importer ou lier des ordinateurs         Nettoyage des ordinateurs oCSNG supprimés       Mise à jour de IID des ordinateurs oCSNG supprimés dans OCS       Importer ou lier des ordinateurs outres des auxours         8)       La machine remonte bien,       Activer la prévisu         Z5       entrées       Importer ou Junéro de série       Fa         D       DESKTOP-207KNBC       7J72J2       D         1 à de 1 entrées       0 lignes sélectionnées       Touse ordinateurs       Importer ou lier des ordinateurs                                                                              | timport SNMP Tous  Tous Tous                                                                                                    |
| guration du serveur       Import de l'inventaire       Import IPDiscover       Import IPDiscover         ix d'un serveur OCSNG       Nom       vous ne trouvez pas votre serveur OCSNG dans la liste, merci de vériff         eur OCSNG : ocsbdd       Importer avant       Importer ou lier des ordinateurs         eur OCSNG : ocsbdd       Importer ou lier des ordinateurs       Synchronisation des ordinateurs déjà importés         Synchronisation des ordinateurs ours ours supprimés       Mise à jour de ITD des ordinateurs supprimés dans OCSNG         Assurez-vous a       Activer la prévisu         25       entrées         Tous       Nom       Numéro de série       Fe         DESKTOP-207KN9C       7J7J2J2       D         1à 1d e 1 entrées       0 lignes sélectionnées       Touse our lier des ordinateurs       Touse our lier des ordinateurs                                                                                                    | to us a cost of a cost of |

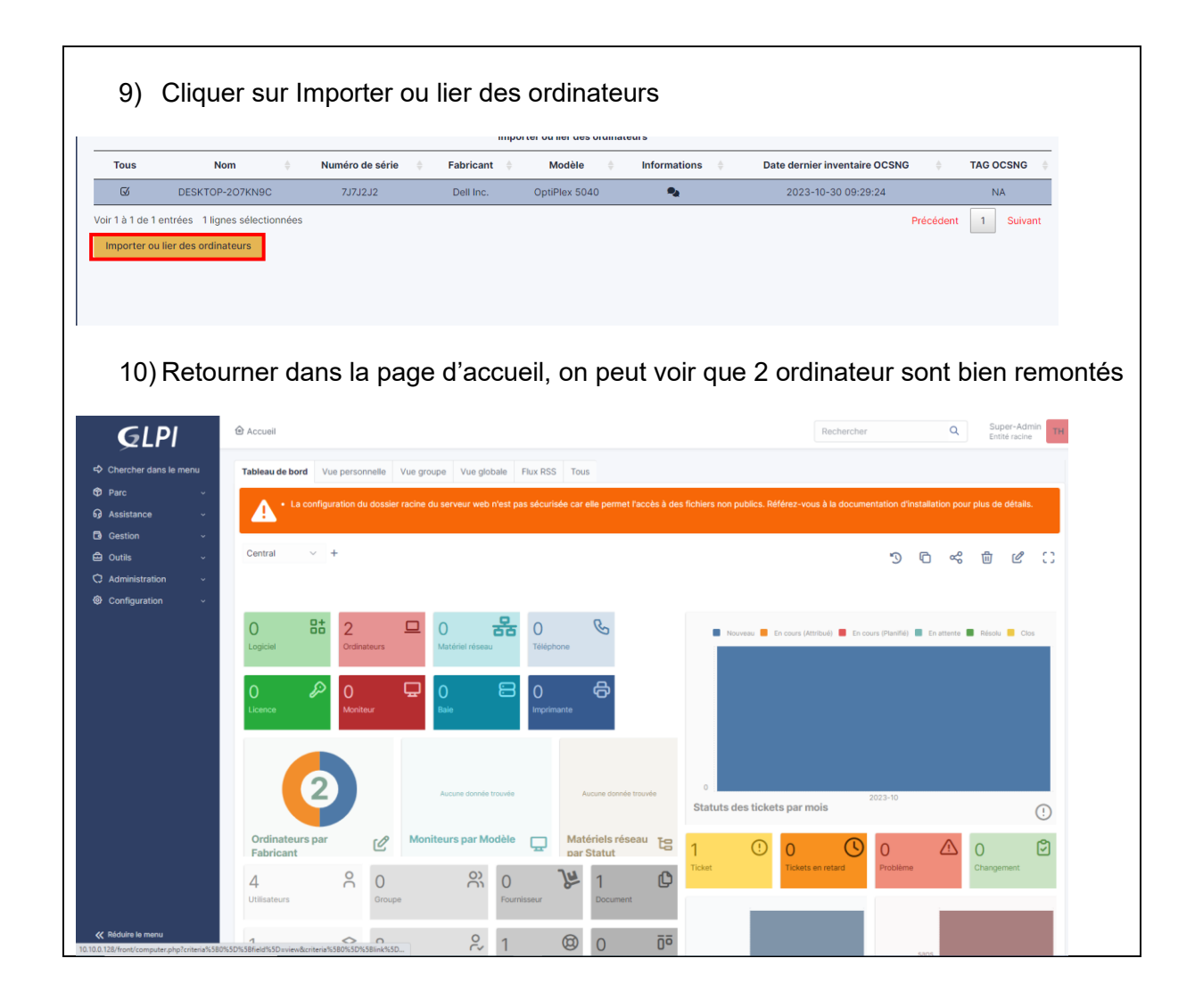

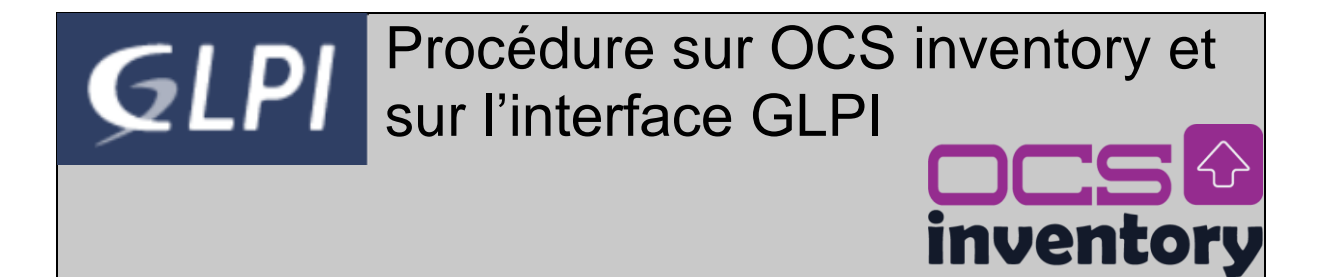

## Cette procédure permet l'installation de l'agent OCS Inventory sous Windows

| Sélectionner une destination et extraire les fichiers<br>Les fichiers seront extraits dans ce dossier :<br>C:\Users\Administrateur\Downloads\OCSNG-Windows-Agent-2.4.0.0<br>Parcourir<br>Afficher les dossiers extraits une fois l'opération terminée                                                                                                    |
|----------------------------------------------------------------------------------------------------|
| Les fichiers seront extraits dans ce dossier :<br>C:\Users\Administrateur\Downloads\OCSNG-Windows-Agent-2.4.0.0 Parcourir Parcourir Afficher les dossiers extraits une fois l'opération terminée                                                                                                    |
| C:\Users\Administrateur\Downloads\OCSNG-Windows-Agent-2.4.0.0 Parcourir<br>✓ Afficher les dossiers extraits une fois l'opération terminée                                                                                                    |
| Afficher les dossiers extraits une fois l'opération terminée                                                                                                    |
|                                                                                                    |
|                                                                                                    |
|                                                                                                    |
|                                                                                                    |
|                                                                                                    |
|                                                                                                    |
|                                                                                                    |
|                                                                                                    |
| Extraire Annuler                                                                                                    |
| Fring we double allo ave to to risial arout (actum)                                                                                                    |
| Faire un double clic sur le logiciel agent (setup)                                                                                                    |
| Faire un double clic sur le logiciel agent (setup)                                                                                                    |
| Faire un double clic sur le logiciel agent (setup)<br>CSNG-Windows-Agent-2.4.0.0 > OCSNG-Windows-Agent-2.4.0.0<br>Nom<br>Nom<br>Modifié le<br>Tj                                                                                                    |
| Faire un double clic sur le logiciel agent (setup)                                                                                                    |
| Faire un double clic sur le logiciel agent (setup)                                                                                                    |
| Faire un double clic sur le logiciel agent (setup)                                                                                                    |
| Faire un double clic sur le logiciel agent (setup)                                                                                                    |
| Faire un double clic sur le logiciel agent (setup)         Image: Comparison of the setup of the setup o |
| Faire un double clic sur le logiciel agent (setup)                                                                                                    |
| Faire un double clic sur le logiciel agent (setup)                                                                                                    |
| Faire un double clic sur le logiciel agent (setup)         Image: Cost of the setup of the setup of the  |

| Installation de OCS Invento                                                  | hry NG Agent 2.8.0.0 — — X<br>hoisissez les composants<br>Choisissez les composants de OCS Inventory NG Agent 2.8.0.0<br>que vous souhaitez installer.                      |  |  |  |  |  |
|------------------------------------------------------------------------------|----------------------------------------------------------------------------------------------------|--|--|--|--|--|
| Cochez les composants que vo<br>installer. Cliquez sur Suivant p             | ous désirez installer et décochez ceux que vous ne désirez pas<br>our continuer.                                                                                            |  |  |  |  |  |
| Type d'installation :                                                        | Network inventory $\checkmark$                                                                                                    |  |  |  |  |  |
| Ou, sélectionnez les<br>composants optionnels que<br>vous voulez installer : | Working data folder     Upgrade from 1.X Agent     OCS Inventory Agent     Network inventory (server reachable)     Local inventory (no network connection)     Uninstaller |  |  |  |  |  |
|                                                                              | Description                                                                                                    |  |  |  |  |  |
| Espace requis : 20.6 Mo                                                      | Passez le curseur de votre souris sur un composant pour<br>en voir la description,                                                                                          |  |  |  |  |  |
| OCS Inventory NG                                                             |                                                                                                    |  |  |  |  |  |
|                                                                              | < Précédent Suivant > Annuler                                                                                                    |  |  |  |  |  |

4) Sur la page suivant préciser l'URL de votre serveur de communication De la forme http://10.10.10.XXXX/ocsinventory ou http://192.168.XXX.XXX/ocsinventory

| 💿 Installation de OCS Inventory NG Agent 2.8.0.0 – 🗌 🗙                   |
|--------------------------------------------------------------------------|
| CCS Inventory Server properties                                          |
| Fill in OCS Inventory Server address and options                         |
| inventory                                                                |
| Server URL ( http[s]://your_ocs_server[:ocs_server_port]:/ocsinventory ) |
| http://10.                                                               |
|                                                                          |
| Server credentials (optional)                                            |
| User :                                                                   |
| Password :                                                               |
|                                                                          |
| Server security (DISABLING THIS IS NOT RECOMMENDED)                      |
| ✓ Validate certificates (specify path to file cacert.pem below)          |
| CA Certificate path cacert.pem                                           |
|                                                                          |
| DCS Inventory NG                                                         |
| < Précédent Suivant > Annuler                                            |
|                                                                          |
|                                                                          |
|                                                                          |
|                                                                          |
|                                                                          |
|                                                                          |

| 5) Inutile d           | le préciser un F                                                                                                    | RUXY                                                                                                    |                                                                         |                             |                     |                           |                     |
|------------------------|----------------------------------------------------------------------------------------------------|----------------------------------------------------------------------------------------------------|-------------------------------------------------------------------------|-----------------------------|---------------------|---------------------------|---------------------|
| Installation de OC     | S Inventory NG Agent                                                                                                    | 2.8.0.0                                                                                                    | _ □                                                                     | ×                           |                     |                           |                     |
|                        |                                                                                                    | 2.0.0.0                                                                                                    |                                                                         | ^                           |                     |                           |                     |
|                        | If needed, spe                                                                                                    | cify proxy server to use                                                                                                    |                                                                         |                             |                     |                           |                     |
| ινεπτο                 | ry                                                                                                    |                                                                                                    |                                                                         |                             |                     |                           |                     |
| Proxy type :           | None                                                                                                    |                                                                                                    |                                                                         | ~                           |                     |                           |                     |
| Address :              |                                                                                                    |                                                                                                    |                                                                         |                             |                     |                           |                     |
| Port :                 |                                                                                                    |                                                                                                    |                                                                         |                             |                     |                           |                     |
| Proxy credentials      | (optional)                                                                                                    |                                                                                                    |                                                                         |                             |                     |                           |                     |
| User :                 |                                                                                                    |                                                                                                    |                                                                         | ]                           |                     |                           |                     |
| Password               |                                                                                                    |                                                                                                    |                                                                         | ]                           |                     |                           |                     |
| CS Inventory NG        |                                                                                                    |                                                                                                    |                                                                         |                             |                     |                           |                     |
| ,                      |                                                                                                    | < Précédent Sui                                                                                                    | vant > An                                                               | nuler                       |                     |                           |                     |
|                        |                                                                                                    |                                                                                                    |                                                                         |                             |                     |                           |                     |
| 6) Pour an<br>directer | néliorer l'écritui<br>nent cocher les                                                                                                    | re des logs de l<br>s cases. <i>Enable</i>                                                                                                    | 'agent OCS<br>verbose lo                                                | S Invent<br>og et <i>Im</i> | ory e<br>media      | t de le lar<br>ately laun | ncer<br>ach invente |
| 6) Pour an<br>directer | néliorer l'écritur<br>nent cocher les<br>DCS Inventory NG Age<br>OCS Inven<br>If needed,                                                                                                    | re des logs de l<br>s cases. Enable<br>ent 2.8.0.0<br><b>story Agent for Wind</b><br>spedfy OCS Inventory                                                                                | 'agent OCS<br>e verbose lo<br>–<br>lows properties                      | S Invent<br>og et <i>Im</i> | ory e<br>media<br>× | t de le lar<br>ately laun | ncer<br>ach invente |
| 6) Pour an<br>directer | néliorer l'écritur<br>nent cocher les<br>DCS Inventory NG Age<br>OCS Inventory<br>If needed,                                                                                                    | re des logs de l<br>s cases. Enable<br>ent 2.8.0.0<br><b>tory Agent for Wind</b><br>specify OCS Inventory                                                                                | 'agent OCS<br>e verbose lo<br>–<br>lows properties<br>Agent options     | S Invent<br>og et <i>Im</i> | ory e<br>media<br>× | t de le lar<br>ately laun | ncer<br>ach invente |
| 6) Pour an<br>directer | néliorer l'écritur<br>nent cocher les<br>DCS Inventory NG Age<br>CCS Inventory NG Age<br>If needed,<br>If needed,                                                                                                    | re des logs de l<br>s cases. Enable<br>ent 2.8.0.0<br><b>story Agent for Wind</b><br>spedfy OCS Inventory                                                                                | 'agent OCS<br>e verbose lo<br><br>lows properties<br>Agent options      | S Invent<br>og et <i>Im</i> | ory e<br>media      | t de le lar<br>ately laun | ncer<br>ach invente |
| 6) Pour an<br>directer | néliorer l'écritur<br>nent cocher les<br>OCS Inventory NG Age<br>OCS Inven<br>If needed,<br>If needed,<br>If needed,<br>If needed softwar                                                                                                    | re des logs de l<br>s cases. Enable<br>ent 2.8.0.0<br><b>tory Agent for Wind</b><br>spedfy OCS Inventory                                                                                 | 'agent OCS<br>e verbose lo<br>–<br>lows properties                      | S Invent<br>og et <i>Im</i> | ory e<br>media      | t de le lar<br>ately laun | ncer<br>ach invent  |
| 6) Pour an<br>directer | néliorer l'écritur<br>nent cocher les<br>DCS Inventory NG Age<br>OCS Inventory NG Age<br>If needed,<br>If needed,<br>If needed,<br>an for installed Softwar<br>k for TAG                                                                                                    | re des logs de l<br>s cases. Enable<br>ent 2.8.0.0<br><b>atory Agent for Wind</b><br>spedfy OCS Inventory                                                                                | 'agent OCS<br><i>verbose lo</i><br><br>lows properties<br>Agent options | S Invent                    | ory e<br>media      | t de le lar<br>ately laun | ncer<br>ach invente |
| 6) Pour an<br>directer | néliorer l'écritur<br>nent cocher les<br>OCS Inventory NG Agr<br>OCS Inven<br>If needed,<br>If needed, | re des logs de l<br>s cases. Enable<br>ent 2.8.0.0<br><b>atory Agent for Wind</b><br>specify OCS Inventory                                                                               | 'agent OCS<br>e verbose lo<br>–<br>lows properties                      | S Invent                    | ory e<br>media      | t de le lar<br>ately laun | ncer<br>ach invent  |
| 6) Pour an<br>directer | néliorer l'écritur<br>nent cocher les<br>OCS Inventory NG Agr<br>OCS Inven<br>If needed,<br>If needed, | re des logs de l<br>s cases. Enable<br>ent 2.8.0.0<br><b>ttory Agent for Wind</b><br>spedfy OCS Inventory                                                                                | 'agent OCS<br>e verbose lo<br>                                          | S Invent                    | ory e<br>media      | t de le lar<br>ately laun | ncer<br>ach invente |
| 6) Pour an<br>directer | néliorer l'écritur<br>nent cocher les<br>DCS Inventory NG Age<br>OCS Inventory NG Age<br>OCS Inventory<br>If needed,<br>If needed, If needed,<br>If needed, If needed,<br>If needed, If needed,<br>If needed, If needed,<br>If needed, If needed, If needed, If needed,<br>If needed, If needed, If neede                                                                                                    | re des logs de l<br>s cases. Enable<br>ent 2.8.0.0<br><b>story Agent for Wind</b><br>specify OCS Inventory                                                                               | agent OCS                                                               | S Invent                    | ory e<br>media      | t de le lar<br>ately laun | ncer<br>och invente |
| 6) Pour an<br>directer | néliorer l'écritur<br>nent cocher les<br>OCS Inventory NG Agr<br>OCS Inventory NG Agr<br>OCS Inven<br>If needed,<br>If needed, If needed,<br>If needed,<br>If needed, If needed,<br>If needed, If needed,<br>If needed, If needed,<br>If needed, If needed,<br>If needed, If needed, I                                                                                                    | re des logs de l<br>s cases. Enable<br>ent 2.8.0.0<br>tory Agent for Wind<br>specify OCS Inventory                                                                                       | agent OCS                                                               | S Invent<br>og et <i>Im</i> | ory e<br>media      | t de le lar<br>ately laun | ncer<br>ach invente |
| 6) Pour an<br>directer | néliorer l'écritur<br>nent cocher les<br>OCS Inventory NG Age<br>OCS Inventory NG Age<br>If needed,<br>If needed,    | re des logs de l<br>s cases. Enable<br>ent 2.8.0.0<br>ttory Agent for Wind<br>specify OCS Inventory<br>re<br>nust be launched manua<br>o automatically start (=                          | ally (= /NO_SERV                                                        | S Invent<br>og et <i>Im</i> | ory e<br>media      | t de le lar<br>ately laun | ncer<br>och invente |
| 6) Pour an<br>directer | néliorer l'écritur<br>ment cocher les<br>OCS Inventory NG Age<br>OCS Inventory NG Age<br>OCS Inventory<br>If needed,<br>If needed,<br>If neede   | re des logs de l<br>s cases. Enable<br>ent 2.8.0.0<br>tory Agent for Wind<br>specify OCS Inventory<br>re<br>nust be launched manua<br>o automatically start (=<br>:/NOW)                 | ally (= /NO_SERV                                                        | S Invent<br>og et Im        | ory e<br>media      | t de le lar<br>ately laun | ncer<br>ach invente |
| 6) Pour an<br>directer | néliorer l'écritur<br>nent cocher les<br>OCS Inventory NG Age<br>OCS Inventory NG Age<br>If needed,<br>If needed,<br>If needed,<br>an for installed Softwark<br>k for TAG<br>value : Windows 10<br>gister service - agent m<br>gister Systray applet to<br>ely launch inventory (=                                                                                                    | re des logs de l<br>s cases. Enable<br>ent 2.8.0.0<br>ttory Agent for Wind<br>specify OCS Inventory<br>re<br>nust be launched manua<br>o automatically start (=<br>:/NOW)                | ally (= /NO_SERV                                                        | S Invent<br>og et Im        | ory e<br>media      | t de le lar               | ncer<br>ach invente |
| 6) Pour an<br>directer | néliorer l'écritur<br>nent cocher les<br>OCS Inventory NG Age<br>OCS Inventory NG Age<br>OCS Inventory<br>If needed,<br>If needed,<br>If neede   | re des logs de la<br>cases. Enable<br>ent 2.8.0.0<br>tory Agent for Wind<br>specify OCS Inventory<br>re<br>nust be launched manua<br>o automatically start (=<br>:/NOW)<br>< Précédent   | 'agent OCS<br>verbose lo<br>                                            | S Invent<br>og et Im        | ory e<br>media      | t de le lar<br>ately laun | ncer<br>ach invente |
| 6) Pour an<br>directer | néliorer l'écritur<br>nent cocher les<br>OCS Inventory NG Age<br>OCS Inventory NG Age<br>If needed,<br>If needed,<br>If needed,<br>an for installed Softwark<br>k for TAG<br>value : Windows 10<br>gister service - agent m<br>gister Systray applet to<br>ely launch inventory (=                                                                                                    | re des logs de l<br>s cases. Enable<br>ent 2.8.0.0<br>ttory Agent for Wind<br>specify OCS Inventory<br>re<br>nust be launched manua<br>o automatically start (=<br>:/NOW)<br>< Précédent | 'agent OCS<br>> verbose lo<br>                                          | S Invent<br>og et Im        | ory e<br>media      | t de le lar               | ncer<br>och invente |

7) Spécifier le répertoire d'installation de l'agent ou laisser celui par défaut

| 🔕 Installation de OCS Inven                                                                  | tory NG Agent                                          | 2.8.0.0                                     |                             | _                    |                           | $\times$ |
|----------------------------------------------------------------------------------------------|--------------------------------------------------------|---------------------------------------------|-----------------------------|----------------------|---------------------------|----------|
| ocs 🚱<br>inventory                                                                           | Choisissez le de<br>Choisissez le de<br>Agent 2.8.0.0. | dossier d'installa<br>ossier dans lequel ir | <b>ation</b><br>Installer O | CS Inve              | ntory NG                  |          |
| Ceci installera OCS Invento<br>un autre dossier, cliquez su<br>pour démarrer l'installation. | ry NG Agent 2.8.<br>r Parcourir et cho                 | 0.0 dans le dossier<br>isissez un autre do  | suivant.<br>ssier. Clio     | Pour ins<br>quez sur | staller dans<br>Installer | 6        |
| Dossier d'installation                                                                       | inventory Agent                                        |                                             |                             | Parco                | ourir                     |          |
| Espace requis : 20.6 Mo<br>Espace disponible : 87.9 Go<br>OCS Inventory NG                   | ,                                                      |                                             |                             |                      |                           |          |
|                                                                                              |                                                        | < Précédent                                 | Instal                      | ler                  | Annule                    | er       |

8) Dans la barre des taches une icône apparait.

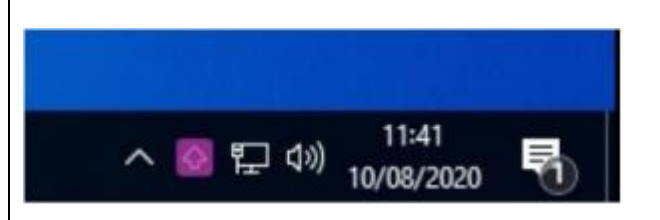

9) Faire un clic droit puis exécuter l'agent OCS Inventory NG maintenant

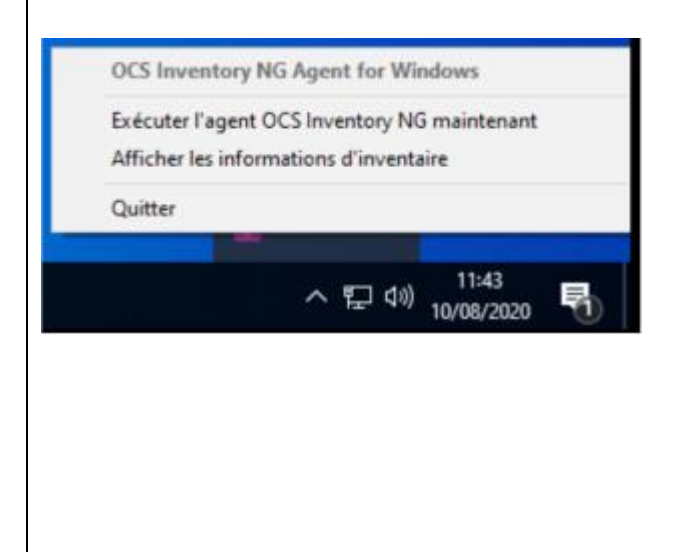

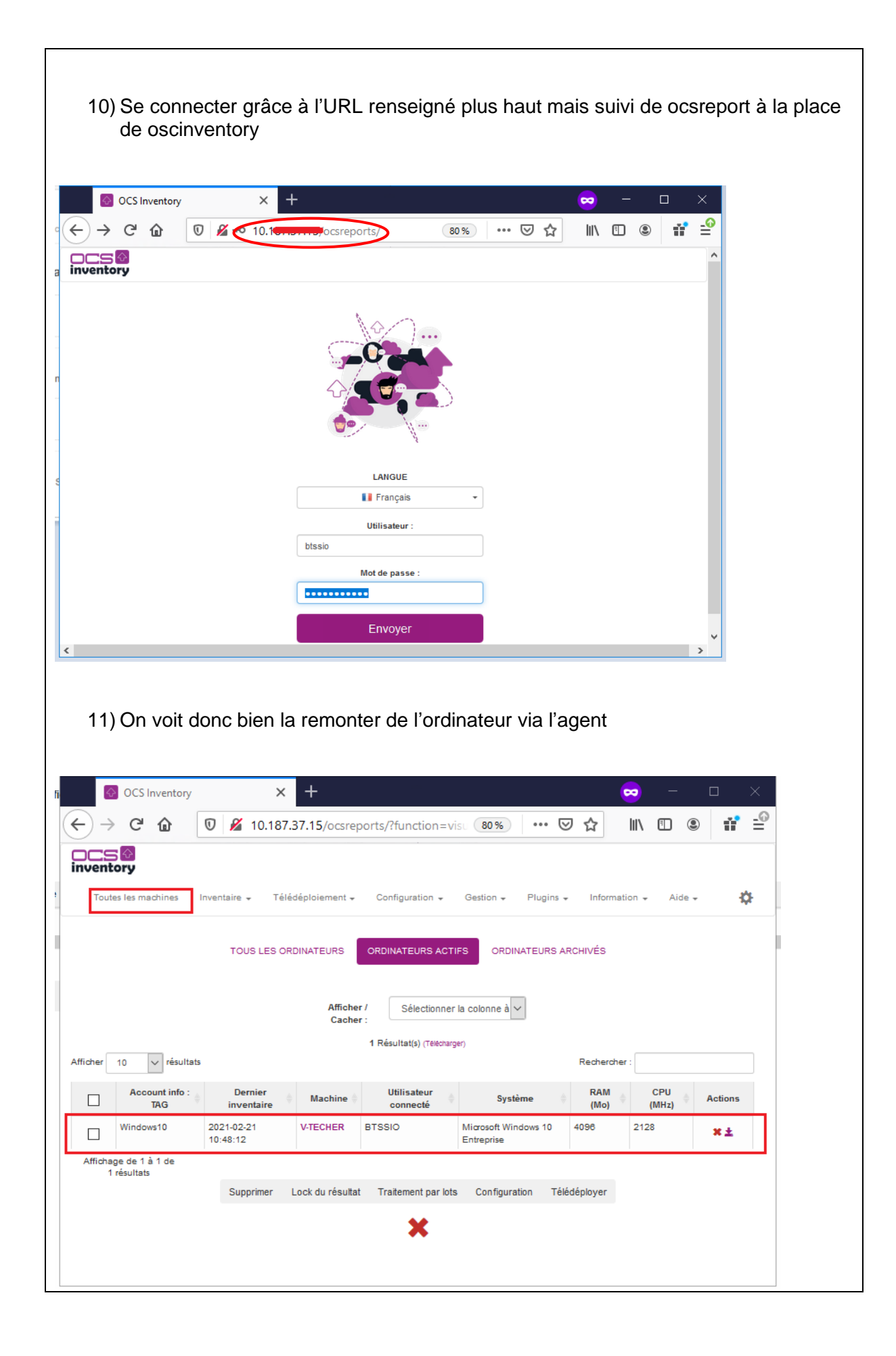

| 12) Se connecter à GLPI puis alle                                                                                      | r dans outils et O                                                                                                    | CS Inventory                                                                   |                                                                                                   |           |
|----------------------------------------------------------------------------------------------------|----------------------------------------------------------------------------------------------------|--------------------------------------------------------------------------------|---------------------------------------------------------------------------------------------------|-----------|
| <b>G</b> lpi                                                                                                    |                                                                                                    | Rec                                                                            | hercher Q F                                                                                       | rançais   |
| Accueil Vue personnelle Vue groupe Vue globale Flux RSS                                                                | ssistance Gestion                                                                                                    | Outils     Ar       Projets     Notes       Flux RSS     Base de connaissances | Iministration Configur<br>Réservations<br>Rapports<br>Recherches sauvegardées<br>OCS Inventory NG | ration    |
| 13) Cliquer sur Importation de nou                                                                                     | uvel ordinateur                                                                                                    | rcher Q Français<br>ministration Configuration                                 | ? ★ 永 ¢ ulpiadmin                                                                                 | e•        |
| Accuell Outlis OCS Inventory NG + Q 🖋                                                                                  |                                                                                                    |                                                                                |                                                                                                   |           |
| Configuration du serveur Import de l'inventaire Import IPDiscover Tou                                                  | 15                                                                                                    |                                                                                |                                                                                                   |           |
| Nom<br>Si vaux ne trouves pas votre serve<br>Voir la confi<br>Synchronise<br>Lier les nouveeux ordin<br>Netto<br>Netto | In a dun sorter CON<br>Serverr OCS * i<br>ur OCSNC dans la liste, merci de viriner di vare<br>eur OCSNC dans la liste, merci de viriner di vare<br>eur OCSNC dans la liste, merci de viriner di<br>eur OCSNC dans la liste di la importer avant<br>atom de nouveaux ordinateurs<br>des ordinateurs OCSNG supprimés<br>des ordinateurs OCSNG supprimés<br>importer des liens GLPI / OCSNG | profil y a accès                                                               |                                                                                                   |           |
| Nom Fabricant Modèle                                                                                                   | Importer                                                                                                    |                                                                                | Date                                                                                              | TAG OCSNG |
|                                                                                                    | are-56 4d 00 90 93 e7 78 9f-2f 9c 25 ca 27<br>9F78-2F9C-25CA278B0817                                                                                                    | 7 8b 08 17                                                                     | 2020-08-10 11:44                                                                                  |           |
| MAC : 00:0C:29:88:08:1                                                                                                 | Importer                                                                                                    |                                                                                |                                                                                                   |           |